# intelbras

Manual do usuário

PTP 5N PTP 5-23

## intelbras

#### PTP 5N e PTP 5-23 PTP 5N Pro – PTP 5 GHz com 2 conectores N para antena externa MiMo 2×2 PTP 5-23 – PTP 5 GHz com antena 23 dBi MiMo 2×2

Parabéns, você acaba de adquirir um produto com a qualidade e segurança Intelbras.

A linha Pro é composta de equipamentos de alto desempenho para enlaces ponto a ponto (PTP). O enlace PTP consiste em duas unidades: master e slave. A unidade master atua como um AP (access point), sendo a unidade slave um cliente desse AP.

A linha conta com o protocolo proprietário W-jet, que aumenta o throughput atingido pelo equipamento. Esse protocolo oferece um aumento de desempenho e estabilidade de um link em longas distâncias. Essa tecnologia inovadora entrega até 200 Mbps (throughput TCP/IP) com baixa latência e alta capacidade de processamento de pacotes (PPS). É ideal para transmissão de voz, vídeos e dados. Também proporciona maior estabilidade em um ambiente ruidoso, oferecendo um desempenho superior se comparado ao protocolo-padrão IEEE 802.11n.

## Cuidados e segurança

#### Atenção:

- » Este produto necessita ser instalado por um técnico qualificado.
- » Este produto não é apropriado para uso em ambientes domésticos, pois poderá causar interferências eletromagnéticas que obrigam o usuário a tomar medidas necessárias para minimizar essas interferências.
- » É recomendável que esse equipamento seja instalado a uma distância mínima de 10 m dos ambientes domésticos ou residenciais, bem como de receptores de rádio e TV, a fim de minimizar possíveis interferências.

#### Dicas:

- » Mantenha uma distância suficiente (pelo menos 1 m) entre os dispositivos que operam na mesma faixa de frequência, a fim de evitar a interferência de sinal entre os transmissores.
- » Evite um número excessivo de barreiras físicas entre transmissores e receptores da rede wireless.
- » Se os dispositivos permitirem a troca de canal de operação, é recomendado configurá-los em canais diferentes uns dos outros.

## Índice

| 1. Especificações técnicas                    | 5  |
|-----------------------------------------------|----|
| 1.1. Características                          | 5  |
| 2. Instalação                                 | 6  |
| 2.1. Acesso ao equipamento                    | 6  |
| 2.2. Visão geral da interface de configuração | 8  |
| 3. Configurações em modo Master               | 10 |
| 4. Configuração em modo <i>Slave</i>          | 12 |
| 5. Telas e descrição dos campos               | 14 |
| 5.1. Status                                   | 14 |
| 5.2. Configurações                            | 19 |
| 5.3. QoS                                      | 25 |
| 5.4. Sistema                                  | 25 |
| 5.5. Serviços                                 | 28 |
| 5.6. Manutenção                               | 32 |
| 6. Ferramentas                                | 35 |
| 6.1. Alinhar de antena                        | 35 |
| 6.2. Teste de enlace                          | 36 |
| 6.3. Survey                                   | 37 |
| 6.4. Analisador de espectro                   | 38 |
| 7. Utilização                                 | 39 |
| 7.1. Estrutura                                | 39 |
| 7.2. Funcionalidades                          | 41 |
| Termo de garantia                             | 50 |

#### 1.1. Características

#### Dados técnicos

- » Alto desempenho (throughput)
- » Canalização de 20 MHz e 40 MHz
- » Seleção flexível da frequência central dos canais (espaçados em 5 MHZ)
- » Camada MAC robusta
- » ARQ de repetição seletiva com block ACK
- » Somente pacotes perdidos são retransmitidos
- » Alta eficiência em ambientes ruidosos
- » Correção de erros FEC (Forward Error Correction) capacidade de correção de erros sem retransmissão
- » TDD dinâmico
- » Alocação de banda em tempo real na direção necessária
- » Alta eficiência e confiabilidade em longas distâncias
- » Agregação de pacotes (ganho em eficiência e throughput)
- » Alto desempenho de até 80.000 PPS (Pacotes Por Segundo)
- » Alta sensibilidade de recepção e potência de transmissão
- » Alimentação PoE 802.3af, 48 Vdc
- » Fonte de alimentação 100 240 Vac

#### Gerenciamento

- » Interface GUI baseada em Flex
- » Gerenciamento via SSH (CLI)
- » Suporte ao WNMS
- » SNMP V1/2c/3 com suporte a traps
- » Syslog

#### Confiabilidade

- » IP67
- » Construção em metal
- » Plataforma de software com qualidade comprovada
- » Proteção contra surtos baseada em padrões internacionais Normas de referência: IEC 61000-4-2 (ESD) e IEC 61000-4-5 (Surto)

#### 2.1. Acesso ao equipamento

**Obs.:** antes de começar, certifique-se de ter o Adobe Flash Player versão 9.0.28 ou posterior instalado em seu computador. Caso não tenha, faça o download em https://get.adobe.com/flashplayer e instale-o antes de iniciar o processo. O endereço IP-padrão para acesso ao equipamento é 192.168.2.66. Para acessar a interface de configuração web, configure seu computador com um IP estático de rede, como por exemplo 192.168.2.10, com máscara de rede 255.255.255.0. Conecte o equipamento na mesma rede física de seu computador.

| Propriedades de Protocolo TCP/IP Versão 4 (TCP/IPv4)                                                                                                    |                     |      |  |  |  |  |  |  |  |
|----------------------------------------------------------------------------------------------------|---------------------|------|--|--|--|--|--|--|--|
| Geral                                                                                                    |                     |      |  |  |  |  |  |  |  |
| I<br>As configurações IP podem ser atribuídas automaticamente se a rede<br>oferecer suporte a esse recurso. Caso contrário, você precisa solicitar<br>ao administrador de rede as configurações IP adequadas.                                                                                                    |                     |      |  |  |  |  |  |  |  |
| C Obter um endereço IP automatica                                                                                                    | amente              |      |  |  |  |  |  |  |  |
| 文 🖲 Usar o seguinte endereço IP: —                                                                                                    |                     |      |  |  |  |  |  |  |  |
| Endereço IP:                                                                                                    | 192.168.2.100       |      |  |  |  |  |  |  |  |
| Máscara de sub-rede:                                                                                                    | 255 . 255 . 255 . 0 |      |  |  |  |  |  |  |  |
| Gateway padrão:                                                                                                    | 192.168.2.1         |      |  |  |  |  |  |  |  |
| C Obter o endereço dos servidores                                                                                                    | DNS automaticamente |      |  |  |  |  |  |  |  |
| Usar os seguintes endereços de seguintes endereços de seguintes enderecos de seguintes enderecos de seguintes enderecos de seguintes enderecos de seguintes enderecos de seguintes enderecos de seguintes enderecos de seguintes enderecos de seguintes enderecos de seguintes enderecos de seguintes e | servidor DNS:       | -1   |  |  |  |  |  |  |  |
| Servidor DNS preferencial:                                                                                                    |                     |      |  |  |  |  |  |  |  |
| Servidor DNS alternativo:                                                                                                    |                     |      |  |  |  |  |  |  |  |
| Validar configurações na saída Avançado                                                                                                    |                     |      |  |  |  |  |  |  |  |
|                                                                                                    | OK Canc             | elar |  |  |  |  |  |  |  |

Abra o navegador web e digite o endereço IP-padrão http://192.168.2.66/. Digite o login e senha:

| in    | telbrar<br>by LigoWave |
|-------|------------------------|
| Login |                        |
| Senha |                        |
|       | Login                  |

Login e senha padrão:

- » Login: admin
- » Senha: admin01

Após o login com sucesso, você terá acesso à interface principal do gerenciador web do equipamento e estará pronto para configuração. Ao realizar o primeiro acesso ao equipamento, selecione a opção Eu aceito, o país como Brazil, e clique em OK.

O código do país deve ser corretamente selecionado visando o cumprimento das regulamentações de canalização, potência de transmissão, seleção dinâmica de frequência (DFS) e controle automático de potência (ATPC). O instalador ou o proprietário assume toda a responsabilidade do uso correto do equipamento, de acordo com as normas da ANATEL. Tanto o fabricante como o distribuidor/revendedor, não são responsáveis pela utilização do equipamento em desacordo com as normas estabelecidas pela ANATEL.

| País | BRAZIL   |  |
|------|----------|--|
| OK   | Cancelar |  |

E caso seu produto exija antena externa para funcionamento, é necessário preencher também o campo Ganho da antena, dBi conforme exemplo a seguir.

|                                                                                                    | Datžasis samata dilan A                                                                                                    |
|----------------------------------------------------------------------------------------------------|----------------------------------------------------------------------------------------------------|
|                                                                                                    | Potencia remota, domi la                                                                                                    |
| O código do país deve ser c<br>canalização, potência de tra<br>potência (ATPC). O instalad<br>equipamento, de acordo cor<br>não são responsáveis pela t<br>ANATEL. | orretamente selecionado visando o cumprimento das regulamentações de<br>nsmissão, seleção dinâmica de frequência (DFS) e controle automático de<br>or ou o proprietário assume toda a responsabilidade do uso correto do<br>n as normas da ANATEL. Tanto o fabricante como o distribuidor/revendedor,<br>tilização do equipamento em desacordo com as normas estabelecidas pela |
|                                                                                                    | ✓ Eu aceito                                                                                                    |
| País                                                                                                    | BRAZIL                                                                                                    |
| Ganho da antena, dBi                                                                                                    | 23                                                                                                    |
| OK Cancelar                                                                                                    |                                                                                                    |

Após efetuar o primeiro acesso, recomenda-se analisar se é necessário fazer a atualização do firmware do equipamento. Para isso, navegue até o menu *Configurações>Manutenção*, e verifique a versão atual do firmware instalado. Entre no site *www.intelbras.com.br* e verifique a versão atual do firmware para este equipamento. Caso seu equipamento não esteja atualizado com a última versão, efetue o download do arquivo de firmware e descompacte em um diretório de sua preferência.

Clique no botão Enviar firmware e selecione o arquivo de firmware baixado anteriormente.

| intelbra/ Atualizar Aplicar Descartar Salvar e Aplicar Logout |                           |                                   |                                    |  |  |  |  |  |
|---------------------------------------------------------------|---------------------------|-----------------------------------|------------------------------------|--|--|--|--|--|
| Status                                                        | Configurações             | Ferramentas                       |                                    |  |  |  |  |  |
|                                                               |                           | Rede Rádio QoS                    | Sistema Serviços Manutenção        |  |  |  |  |  |
| Funçô                                                         | ies do sistema            |                                   |                                    |  |  |  |  |  |
|                                                               | Reiniciar equipa          | mento Reiniciar                   | Backup de configurações Backup     |  |  |  |  |  |
| Resta                                                         | urar ao padrão de f       | fábrica Redefinir                 | Carregar configurações Restaurar   |  |  |  |  |  |
| Arquiv                                                        | ros de análise do si      | stema Download                    | Visualizar logs Ver                |  |  |  |  |  |
| Ativar modo de teste                                          |                           |                                   |                                    |  |  |  |  |  |
| Atual                                                         | ização de firmware        |                                   | OLED                               |  |  |  |  |  |
| Verså                                                         | io atual FWBD-1<br>Enviar | 400.v6.95.49811<br>firmware<br>0% | Ativar OLED  Requer PIN  PIN  **** |  |  |  |  |  |

Após o procedimento de envio do novo firmware, aparecerá a seguinte tela, onde é necessário conferir que há diferença entre a versão antiga e nova, e clicar no botão Atualizar:

| intel  | bras                  |                  | Atualizar   | Aplicar       | Descartar Salvar e Aplicar Logo |
|--------|-----------------------|------------------|-------------|---------------|---------------------------------|
| Status | Configurações         | Ferramentas      |             |               |                                 |
|        |                       | Rede             | Rádio Siste | ma Serviços   | Manutenção                      |
| Funçô  | es do sistema         |                  |             |               |                                 |
|        | Reinicar equipa       | amento Rein      | iciar       | Backup de cor | onfigurações Backup             |
| Resta  | urar ao padrão de     | fábrica Rede     | finir       | Carregar cor  | nfigurações Restaurar           |
| Arquiv | os de análise do s    | istema Dowr      | load        | Visu          | sualizar logs Ver               |
|        |                       |                  |             | Ativar moo    | odo de teste                    |
| Atual  | ização de firmware    | 2                |             | OLED          |                                 |
| Ve     | rsão atual FWB        | D-1400.v6.94-7.4 | 9085        |               | Ativar OLED                     |
| Verså  | io enviada <b>FWB</b> | D-1400.v6.95.498 | 311         | Requer PIN    | N                               |
|        | At                    | ualizar Cance    | elar        | PIN           | N ****                          |
|        |                       | Complete         | ,           |               |                                 |

#### 2.2. Visão geral da interface de configuração

Localizados no canto superior direito da tela, existem cinco botões importantes, são eles: Atualizar, Aplicar, Descartar, Salvar e aplicar, e Logout.

- » Atualizar: a qualquer momento, pressione este botão para que as informações sejam atualizadas.
- » Aplicar: quando pressionado, as novas configurações serão aplicadas instantaneamente. Importante ressaltar que as configurações não serão salvas na memória permanente. Assim sendo, quando o equipamento reiniciar, ele irá voltar com as configurações anteriores.
- » **Descartar:** quando pressionado, os parâmetros alterados serão descartados (desde que não tenham sido acionados pelos botões *Aplicar* ou *Salvar* e *aplicar*).
- » Salvar e aplicar: quando pressionado, as novas configurações serão aplicadas instantaneamente e também serão salvas na memória permanente.
- » Logout: desconecta você da interface de gerenciamento web.

**Obs.:** não se faz necessário pressionar os botões Aplicar ou Salvar e aplicar em cada aba de configuração. Todas as alterações em todas as abas serão lembradas e aplicadas ao utilizar esses botões acima explicados.

#### Alto contraste

Em alguns tipos de monitor, ou se for uma necessidade do cliente, é possível usar a opção *Alto contraste* para deixar a interface em escala de cinza, com a grande maioria das informações e configurações em preto e branco.

| Status | Configurações | Ferramenta     | s           |              |          |
|--------|---------------|----------------|-------------|--------------|----------|
|        |               | Alto contraste | Informações | Estatísticas | Gráficos |

#### Indicadores de sinal

A interface possui um indicador de sinal do enlace *PTP*. Esse indicador encontra-se ao pé da página e, caso o enlace esteja conectado, exibe os níveis de sinal (em dBm) horizontal e vertical, em tempo real, das unidades local e remota.

| Sinal local |  | Sinal Remoto |  |  |
|-------------|--|--------------|--|--|
|-------------|--|--------------|--|--|

A coloração do indicador irá variar conforme a intensidade de sinal recebido pela unidade. A cor verde indica uma qualidade de sinal excelente, enquanto a vermelha indica um sinal muito baixo.

O círculo vermelho ao lado da barra indicadora indica que o nível de sinal está muito alto, causando a saturação de sinal.

| Sinal local | -34 dBm<br>-29 dBm | Sinal Remoto | -36 dBm<br>• -23 dBm |
|-------------|--------------------|--------------|----------------------|
|             |                    |              | EU GDIII             |

Isso pode acontecer devido a uma configuração incorreta do equipamento, por exemplo, em que uma unidade está muito próxima da outra e a potência de transmissão está elevada.

**Obs.:** neste manual serão abordadas duas terminologias: Unidade local e Unidade remota. Do ponto de vista do administrador, a unidade local é aquela na qual o administrador tem conexão direta com a interface de gerenciamento, via cabo Ethernet. Já a unidade remota é aquela conectada à unidade local via conexão sem fio. Importante ressaltar que essa terminologia não tem relação com o modo de operação Master e Slave. Considere como unidade local aquela a qual o administrador estiver conectado."

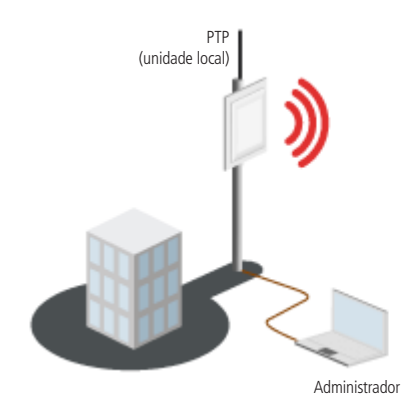

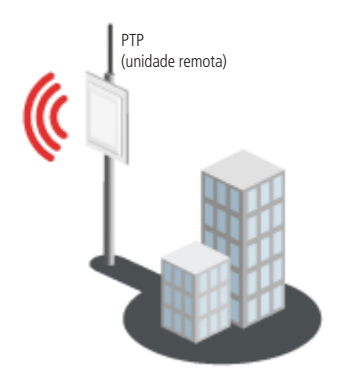

## 3. Configurações em modo Master

A unidade *Master* atua de modo semelhante a um AP (access point). Nela são estabelecidas algumas configurações determinantes para o enlace, as quais somente em modo de operação *Master* é possível definir. Como o enlace PTP é estabelecido em modo *Bridge*, qualquer um dos equipamentos nas pontas do enlace pode ser definido como *Master*. Entretanto, sugere-se que o administrador escolha como *Master* a unidade que terá acesso mais fácil via cabos (conforme a ilustração abaixo), facilitando eventuais mudanças de configuração. **Importante**: para facilitar o processo de configuração, recomenda-se configurar os dois equipamentos (master e slave) um ao lado do outro, para depois serem levados para campo e fixados em seu local definitivo.

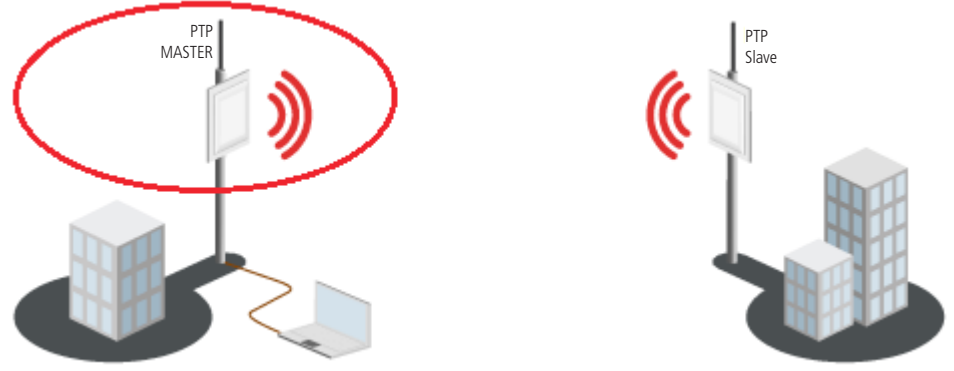

Administrador

Uma vez determinado o cenário, no equipamento que será configurado como *Master*, navegue até o menu *Configurações*> *Rede*, e defina as configurações conforme exemplo a seguir.

| intel  | bras           |           |          | Atua  | lizar   | Aplicar Descartar Salvar e Aplicar Logout |
|--------|----------------|-----------|----------|-------|---------|-------------------------------------------|
| Status | Configuraçã    | ões Fei   | ramentas |       |         |                                           |
|        |                |           | Rede     | Rádio | Sistema | Serviços Manutenção                       |
| Confi  | gurações de II | Þ         |          |       |         | Configurações da Ethernet                 |
|        | Método         | IP estáti | co       | •     |         | Auto negociação da Eth1 🗹                 |
|        | Endereço IP    | 192.168.1 | 0.200    |       |         | Configuração da Ethernet 10M/1000M 🛛 🔻    |
|        | Máscara        | 255.255.2 | 55.0     |       |         | Limitar tráfego de saída, Mbps            |
| Gate   | way padrão     | 192.168.1 | 0.1      |       |         | Gerenciamento via VLAN                    |
| Ser    | vidor DNS 1    | 192.168.1 | 0.1      |       |         | Gerenciamento via VLAN ativado            |
| Ser    | vidor DNS 2    |           |          |       |         | VLAN ID                                   |
|        |                |           |          |       |         | Restri 🗹 Eth1                             |
|        |                |           |          |       |         | Vireless                                  |
|        |                |           |          |       |         |                                           |

Navegue até o menu *Configurações>Rádio*. No menu *Modo de operação*, selecione o modo de operação como *Master*. Configure o ID do enlace como *PTP1* por exemplo. No menu *Criptografia* selecione a opção *AES*, e no campo abaixo defina uma senha. Desabilite a opção *Ativar ATPC*, e no campo *Potência dBm* configure um valor como 5 dBm inicialmente. Visto que a potência dependerá do cenário, do ganho e alinhamento da antena, é ideal que a potência seja ajustada posteriormente, quando os equipamentos estiverem fixados em seu local definitivo, com o objetivo de obter o nível de sinal ideal para uma boa comunicação.

**Obs.:** as informações de ID do enlace, tipo de criptografia e senha, serão necessárias para a configuração do equipamento slave.

| intel  | bras                                |                 | Atualizar A | licar Descartar           | Salvar e Aplicar  | Logout   |
|--------|-------------------------------------|-----------------|-------------|---------------------------|-------------------|----------|
| Status | Configurações                       | Ferramentas     |             |                           |                   |          |
|        |                                     | Rede Rádio      | QoS Sistema | Serviços Manutenç         | ão                |          |
| M      | odo de operação                     | Master          | ▼ País BR   |                           |                   |          |
|        | ID do enlace                        | PTP1            |             | Modo do rádi              | MIMO 2x2          | •        |
| Divul  | gar ID do enlace<br>Frequência, MHz | Automático      |             | Taxa de dados, Mbp        | s 300 (64QAM 5/6) | •        |
|        | riequencia, mile                    | Lista de canais |             | Algoritmo (fallback       | ) Dinâmico        |          |
| Larou  | ra do canal, MHz                    | 40              |             | Método (fallback          | ) Normal          | <b>•</b> |
|        | Criptografia                        | AES             |             | DF                        | 5 🖌               |          |
|        | Senha                               | 12345678        |             | Ativar AMSD               | J <b>∑</b>        |          |
|        | Sening                              | 12545575        |             | Ativar ATP                |                   | _        |
|        |                                     |                 |             | Potência, dBr             |                   | 5        |
|        |                                     |                 | Taman       | ho da fila de Tx, quadro  | 5 <u> </u>        | 32       |
|        |                                     |                 | Mitigação   | o contra variação de sina | il 🔄              |          |

**Obs.:** consulte mais informações sobre os demais campos, no item 5. *Telas e descrição dos campos*, neste mesmo manual. Navegue até o menu *Configurações>Sistema*. No campo *Configuração do enlace*, é possível definir o nome e a localização, de acordo com o contexto em que você estiver realizando a configuração, por exemplo, de acordo com o lado onde o equipamento vai operar (site *A*, site *B*). Nas opções *Data do sistema*, defina o servidor NTP para que o equipamento faça a atualização de data e hora.

| telbra        | <b>v</b>     |             | Atualiz       | ar      | Aplicar D                      | escartar Salvar e Aplicar Lo |  |  |  |
|---------------|--------------|-------------|---------------|---------|--------------------------------|------------------------------|--|--|--|
| atus Conf     | ìgurações    | Ferrament   | as            |         |                                |                              |  |  |  |
|               |              | Rede        | Rádio QoS     | Sistema | Serviços                       | Manutenção                   |  |  |  |
| Configuraçõe  | es do enlace |             |               | c       | onta administr                 | ativa                        |  |  |  |
| Nome          | PTP1         |             |               |         | Usuário                        | admin                        |  |  |  |
| Localização   | Site A       |             |               |         | Senha antiga                   |                              |  |  |  |
| Latitude      | 0.0          |             |               |         | Nova senha                     |                              |  |  |  |
| Longitude     | 0.0          |             |               | v       | erificar senha                 |                              |  |  |  |
| Data do siste | ema          |             |               | L       | og do sistema                  |                              |  |  |  |
| Con           | figuração    | NTP         | •             |         | Nível da mensagem Informação 🔻 |                              |  |  |  |
|               | Timezone     | GMT-3:00    | •             |         |                                | Encaminhar Syslog            |  |  |  |
|               |              | 🖌 Salvara ú | iltima hora c |         |                                |                              |  |  |  |
| Servi         | dor NTP 1    | 192.168.10. | 1             |         |                                |                              |  |  |  |
|               |              |             |               |         |                                |                              |  |  |  |

Esta é a configuração referente ao modo de operação Master.

## 4. Configuração em modo Slave

A unidade *Slave* atua de modo semelhante a um cliente para um determinado access point, mas somente consegue conectar-se em equipamentos do mesmo modelo, pertencentes à linha Pro e que contenham o protocolo *W-jet*. O modo de operação *Slave* também permite a realização de algumas configurações, mas algumas delas não são possíveis de se escolher, visto que somente em modo de operação *Master* é possível manipular. Note a ilustração a seguir, agora destacando o modo de operação *Slave*.

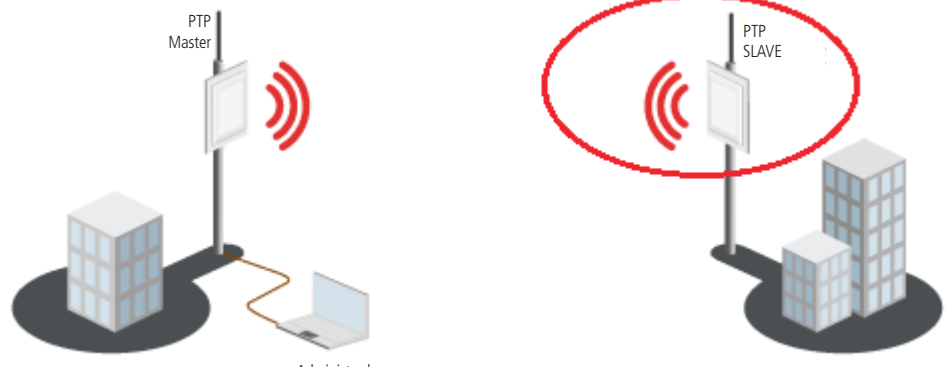

Administrador

Uma vez entendido o cenário, no equipamento que vai operar como slave, navegue até o menu *Configurações>Rede*, e defina as configurações conforme exemplo a seguir.

| intel  | bras           |                | Atualizar     | Aplicar Descartar Salvar e Aplicar Logout   |
|--------|----------------|----------------|---------------|---------------------------------------------|
| Status | Configuraçõ    | es Ferramentas |               |                                             |
|        |                | Rede           | Rádio Sistema | Serviços Manutenção                         |
| Config | gurações de IP | ,              |               | Configurações da Ethernet                   |
|        | Método         | IP estático    | •             | Auto negociação da Eth1 🗹                   |
|        | indereço IP    | 192.168.10.201 |               | Configuração da Ethernet 10M/100M/1000M 🛛 🔻 |
|        | Máscara        | 255.255.255.0  |               | Limitar tráfego de saída, Mbps              |
| Gate   | way padrão     | 192.168.10.1   |               | Gerenciamento via VLAN                      |
| Ser    | vidor DNS 1    | 192.168.10.1   |               | Gerenciamento via VLAN ativado              |
| Ser    | vidor DNS 2    |                |               | VLAN ID                                     |
|        |                |                |               | Restri 🗹 Eth1                               |
|        |                |                |               | ✓ Wireless                                  |
|        |                |                |               |                                             |

Selecione o modo de operação como *Slave*. Em *ID do enlace* coloque o mesmo SSID que foi utilizado no equipamento que está configurado como *Master* (usado o exemplo PTP1). Repita também a mesma criptografia, e chave de segurança. Desabilite a opção *Ativar ATPC*, e configure a potência em algum valor inicial, como por exemplo, *10 dBm*. Note as observações sobre potência descritas anteriormente na configuração em modo *Master*.

| intel  | braz             |             | Atualiza | Aplicar                      | Descartar Salvar e Aplicar | Logout |
|--------|------------------|-------------|----------|------------------------------|----------------------------|--------|
| Status | Configurações    | Ferramentas |          |                              |                            |        |
|        |                  | Rede        | Rádio S  | istema Serviços              | Manutenção                 |        |
| м      | odo de operação  | Slave       |          | País <b>BR</b>               |                            |        |
|        | ID do enlace     | PTP1        |          | Modo do rádio                | MIMO 2x2 <b>v</b>          |        |
| Largu  | ra do canal, MHz | 40          | <b>•</b> | Taxa de dados, Mbps          | 300 (64QAM 5/6) 🔻          |        |
|        | Criptografia     | AES         | •        | Algoritmo (fallback)         | Dinâmico                   |        |
|        | Senha            | *****       |          | Método (fallback)            | Normal 🔻                   |        |
|        |                  |             |          | DFS                          | $\checkmark$               |        |
|        |                  |             |          | Ativar AMSDU                 | $\checkmark$               |        |
|        |                  |             |          | Ativar ATPC<br>Potência, dBm | 10                         |        |

Navegue até o menu *Configurações>Sistema*. No campo *Configuração do enlace*, é possível definir o nome e a localização de acordo com o contexto onde você estiver realizando a configuração, por exemplo, de acordo com o lado onde o equipamento vai operar. Nas opções *Data do sistema*, defina o servidor NTP para que o equipamento faça a atualização de data e hora.

| ntel    | telbra/<br>tatus Configurações Ferramentas |             |                  | Atualizar           | Aplicar Descartar Salvar e Aplicar Log |  |  |  |  |  |
|---------|--------------------------------------------|-------------|------------------|---------------------|----------------------------------------|--|--|--|--|--|
|         |                                            |             | Rede             | Rádio Sisten        | a Serviços Manutenção                  |  |  |  |  |  |
| Config  | uraçõe                                     | s do enlace |                  |                     | Conta administrativa                   |  |  |  |  |  |
| ٩       | Nome                                       | PTP2        |                  | ]                   | Usuário admin                          |  |  |  |  |  |
| Localiz | zação                                      | Site B      |                  |                     | Senha antiga                           |  |  |  |  |  |
| Lat     | itude                                      | 0.0         |                  |                     | Nova senha                             |  |  |  |  |  |
| Long    | itude                                      | 0.0         |                  | 1                   | Verificar senha                        |  |  |  |  |  |
| Data d  | do siste                                   | ma          |                  |                     | Log do sistema                         |  |  |  |  |  |
|         | Conf                                       | figuração   | Manual           | <ul><li>▼</li></ul> | Nível da mensagem 🛛 Informação 🔍 🔻     |  |  |  |  |  |
|         | т                                          | ïmezone     | GMT-3:00         |                     | Encaminhar Syslog                      |  |  |  |  |  |
|         |                                            |             | 🖌 Salvar a últim | na hora c           |                                        |  |  |  |  |  |
| Data    | a (MM/D                                    | D/YYYY)     | 06/08/2014       |                     |                                        |  |  |  |  |  |
|         | Hora (                                     | (hh:mm)     | 16:25            |                     |                                        |  |  |  |  |  |

Pronto! Seu equipamento foi configurado como unidade *Slave* com sucesso. Na tela de *Status*, no campo *Status do link wireless*, em poucos instantes aparecerá a indicação **Conectado** informando que existe uma conexão sem fio ativa entre as duas unidades que acabaram de ser configuradas.

#### 5.1. Status

Utilize o menu Status para verificar o funcionamento geral do equipamento, sendo que essa é a página-padrão exibida ao acessar a interface de gerenciamento. Dentro dela existem algumas opções.

#### Informações

Esta página exibe informações genéricas e status de funcionamento do equipamento. Ela está dividida em 3 categorias principais: Sistema, Ethernet e Wireless. Em *Sistema* são exibidas informações gerais do equipamento. A seção *Wireless* exibe as principais configurações da rede sem fio. A seção *Ethernet* exibe informações da interface cabeada ethernet.

| tatus Configuraçõe      | s Ferramentas                 |                         |                                                                  |
|-------------------------|-------------------------------|-------------------------|------------------------------------------------------------------|
|                         | Alto contraste Informações Es | tatísticas Gráficos     |                                                                  |
| Sistema                 |                               | Wireless                |                                                                  |
| Nome do produto         | PTP 5-N MiMo PRO              | Status do link Wireless | Conectado                                                        |
| Número serial           | 0405141300000248              | Tempo de conexão        | 4 mins 26 segs                                                   |
| Nome                    | ID do Equipamento             | Modo de operação        | Master                                                           |
| Localização do enlace   | Localização                   | ID do enlace            |                                                                  |
| Distância do enlace     | 0.10 Quilômetros/0.06 Milhas  | Criptografia            | AES                                                              |
| Latitude/Longitude      | 0.0/0.0                       | Frequência, MHz         | 5740 (5730 - 5770)                                               |
| Versão do firmware      | FWBD-1400.v6.95-3.52379       | Largura do canal, MHz   | 40                                                               |
| Uptime                  | 21 mins 28 segs               | Ta×a de dados, Mbps     | 180 (16QAM 3/4)                                                  |
| CPU                     | 30%                           | Ganho da antena. dBi    | 0                                                                |
| Hora do sistema         | 01-jan-2013 00:21             | Potência local, dBm     | -<br>29<br>Reajustado pelo ATPC<br>ou pelos limites regulatórios |
|                         |                               | Potência remota, dBm    | 29                                                               |
| Ethernet                |                               |                         |                                                                  |
| Status do link ethernet | Conectado                     |                         |                                                                  |
| Ethernet veloc./duplex  | N/D                           |                         |                                                                  |

#### Sistema

- » Nome do produto: exibe o nome do produto.
- » Número serial: exibe o número serial do equipamento.
- » Nome: exibe um nome de identificação do equipamento.
- » Localização do enlace: exibe o nome do local onde o equipamento está instalado.
- » Distância do enlace: informa a distância do enlace em quilômetros e milhas.
- » Latitude/longitude: exibe as coordenadas geográficas do equipamento.
- » Versão do firmware: exibe a versão do software instalada.
- » Uptime: exibe o tempo total de operação do equipamento desde a última reinicialização.
- » CPU: exibe a porcentagem de utilização da CPU.
- » Hora do sistema: exibe a data e hora do sistema.

#### Ethernet

- » Status do link Ethernet: exibe o status da interface Ethernet. A indicação *Conectado* informa que existe uma conexão Ethernet ativa na porta cabeada.
- » Ethernet veloc./duplex: exibe a velocidade da interface Ethernet em Mbps.

#### Wireless

- » Status do link wireless: exibe o status da interface wireless. A indicação Conectado informa que existe uma conexão sem fio ativa.
- » Tempo de conexão: tempo em que a conexão sem fios está estabelecida entre a unidade local e remota.
- » Modo de operação: exibe o modo de operação do equipamento (Master ou Slave).
- » ID do enlace: exibe o ID do enlace configurado pelo usuário.
- » Criptografia: exibe o algoritmo de criptografia utilizado: Ausente ou AES.
- » Frequência, MHz: exibe a frequência em que o enlace está operando. Se estiver em modo automático, exibirá um intervalo entre parênteses.
- » Largura do canal, MHz: exibe a largura de canal que enlace está utilizando (20 ou 40 MHz).
- » Taxa de dados, Mbps: exibe a taxa de dados em que o enlace está operando (modulação).
- » Ganho da antena, dBi: exibe o ganho da antena em dBi, o mesmo configurado no primeiro acesso
- » Potência de transmissão, dBm: exibe a potência de transmissão utilizada por este equipamento.
- » Potência de transmissão remota, dBm: exibe a potência de transmissão utilizada pela unidade remota.

#### Estatísticas

Esta página exibe as estatísticas de desempenho do enlace, e está dividida em 2 seções: Estatísticas de rede e Estatísticas W-Jet.

| telbr       | as 🛛            |                | Atualiza      | r /        | Aplicar De | scartar S  | alvar e | Aplicar            |
|-------------|-----------------|----------------|---------------|------------|------------|------------|---------|--------------------|
| atus Co     | nfigurações     | Ferramentas    |               |            |            |            |         |                    |
|             |                 | Alto contraste | Informações   | Estatísti  | as Gráfico | •          |         |                    |
| Estatística | s de rede       |                |               |            |            |            |         |                    |
| Interface   | bytes RX        | Pacotes RX     | Erros RX      | Descartado | s Bytes TX | PacotesTX  | Erros   | FX Descartados     |
| Ethl        | 128674          | 976            | 0             | 0          | 1964866    | 1558       | 0       | 0                  |
| Wireless    | 222753          | 1444           | 0             | 0          | 1104285    | 1216       | 0       | 23                 |
| Estatística | s W-Jet         |                |               |            |            |            |         |                    |
| Endereço M  | AC              |                | Endereço IP   | Qua        | dros TX    | Quadros RX |         | Retransmissão TX % |
| 00:1A:3F:D5 | :48:F0 (Local)  |                | 192.168.25.66 | 911 (      | +0)        | 1444 (+0)  |         | 47 (+0)            |
| 00:1A:3F:D2 | :61:91 (Remota) |                | 192.168.25.67 | 1145       | (+0)       | 1200 (+0)  |         | 30 (+0)            |

Estatísticas de rede contém as estatísticas das interfaces Ethernet e wireless:

| Estatísticas de rede |          |            |          |             |          |           |         |             |  |
|----------------------|----------|------------|----------|-------------|----------|-----------|---------|-------------|--|
| Interface            | bytes RX | Pacotes RX | Erros RX | Descartados | Bytes TX | PacotesTX | ErrosTX | Descartados |  |
| Ethl                 | 128674   | 976        | 0        | 0           | 1964866  | 1558      | 0       | 0           |  |
| Wireless             | 222753   | 1444       | 0        | 0           | 1104285  | 1216      | 0       | 23          |  |

- » Interface: indica qual a interface relacionada às informações posteriores.
- » Bytes RX: exibe o número total de bytes recebidos pelas interfaces.
- » Pacotes RX: exibe a quantidade de pacotes recebidos pelas interfaces.
- » Erros RX: exibe a quantidade de pacotes recebidos com erro.
- » Descartados: exibe a quantidade de pacotes descartados na recepção.
- » Bytes TX: exibe o número total de bytes transmitidos pelas interfaces.
- » Pacotes TX: exibe a quantidade de pacotes transmitidos pelas interfaces.
- » Erros TX: exibe a quantidade de pacotes transmitidos com erro.
- » Descartados: exibe a quantidade de pacotes descartados na transmissão.

A seção logo abaixo, chamada Estatísticas W-Jet, exibe estatísticas detalhadas do enlace PTP.

| Estatísticas W-Jet         |               |            |            |                    |
|----------------------------|---------------|------------|------------|--------------------|
| Endereço MAC               | Endereço IP   | Quadros TX | Quadros RX | Retransmissão TX % |
| 00:1A:3F:D5:48:F0 (Local)  | 192.168.25.66 | 911(+0)    | 1444 (+0)  | 47 (+0)            |
| 00:1A:3F:D2:61:91 (Remota) | 192.168.25.67 | 1145 (+0)  | 1200 (+0)  | 30 (+0)            |

- » Endereço MAC: indica o endereço MAC da interface wireless, que pode ser da unidade local ou remota, a qual está relacionada às informações posteriores.
- » Endereço IP: exibe o endereço IP.
- » Quadros TX: quantidade de quadros enviados. O número entre parênteses (+xx) indica a diferença desde a última atualização.
- » Quadros RX: quantidade de quadros recebidos. O número entre parênteses (+xx) indica a diferença desde a última atualização.
- » Retransmissão TX %: percentual de retransmissão de dados enviados. O número entre parênteses (+xx) indica a diferença desde a última atualização.

#### Gráficos

Esta página contém diversos gráficos, cada um exibindo dados estatísticos do equipamento, comumente utilizados para monitoramento. Habilite as opções disponíveis (*Nível de sinal, Tráfego, Taxa de dados dos quadros W-Jet, Latência do enlace, Erros RX/TX, Memória livre, Carga da CPU, Frequência ou Exibir data do sistema*) e o gráfico correspondente será exibido na mesma página. Os dados podem ser visualizados com base na última hora, dia, semana, mês ou ano.

|          |                     | Alto contraste Informaçõe   | es Estatísticas          | Gráficos           |                      |           |
|----------|---------------------|-----------------------------|--------------------------|--------------------|----------------------|-----------|
| ✓ Níve   | ⊔<br>Idesinal ✔ Trá | fego 🗹 Taxa de dados do     | os quadros W-Jet 🗸       | Latência do enlace |                      |           |
| Erros    | s RX/TX Me          | mória livre CPU             |                          | Frequência         |                      |           |
| Exibi    | r data do sistema   |                             |                          |                    |                      |           |
| Nível de | sinal               |                             |                          |                    |                      |           |
|          | -64 1               |                             |                          |                    |                      | ~~~       |
|          | -70 -               |                             |                          |                    | F                    |           |
|          | -76                 |                             |                          |                    |                      |           |
| E<br>B   | -82 -               |                             |                          |                    |                      |           |
|          | -88 -               |                             |                          |                    |                      |           |
|          | -94 -               |                             |                          |                    |                      |           |
|          | -100                | unia 50 unia 45 unia 40 uni |                          | 25 min 20 min      |                      |           |
|          | -111 -22            | min -30 min -40 min -40 mi  | n -somin -somin<br>Tempo | -25 min -20 min    | -13 min -10 min -2 m | in -0 min |
|          |                     |                             |                          |                    |                      |           |

A opção Exibir data do sistema converte a data e hora dos gráficos com base na data e hora do sistema.

| Vível de sinal | ✓ Tráfego     | ✔ Taxa de dados dos quadros W-Jet | ✓ Latência do enlace |
|----------------|---------------|-----------------------------------|----------------------|
| Erros RX/TX    | Memória livre | CPU                               | Frequência           |
| Exibir data do | sistema       |                                   |                      |

Obs.: coloque o ponteiro do mouse em cima da linha do gráfico para visualizar o valor numérico daquele ponto específico.

» Nível de sinal: exibe as mudanças do nível de sinal das unidades local e remota:

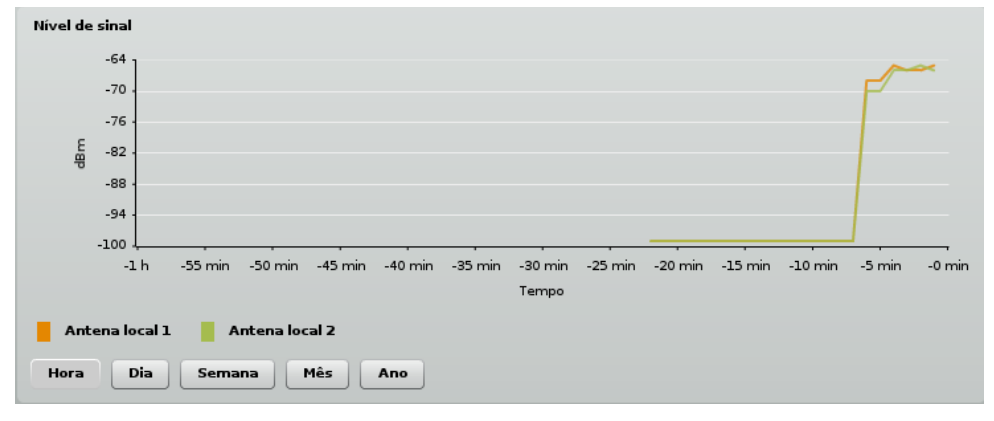

» Tráfego: exibe estatísticas de dados de entrada e saída:

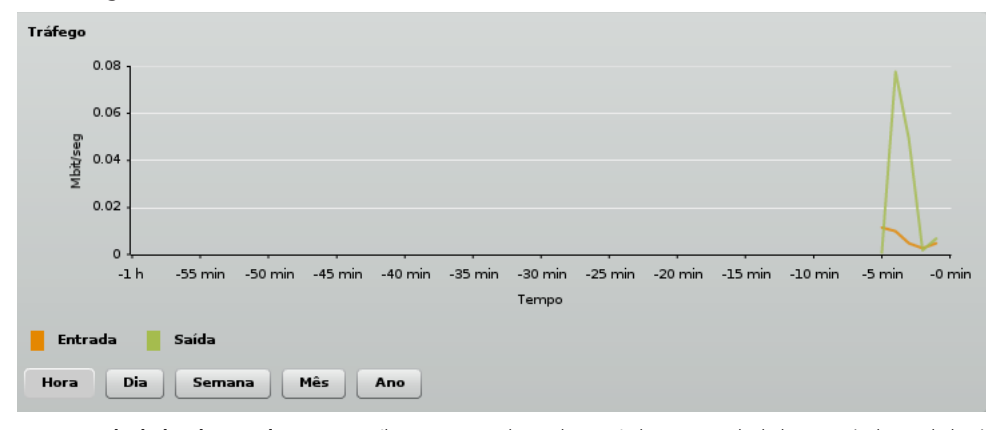

» Taxa de dados dos quadros W-Jet: exibe a contagem de quadros enviados por taxa de dados. Através desses dados é possível fixar uma taxa de dados mais adequada para o enlace. Este gráfico deve ser observado com cuidado: idealmente, o gráfico deve exibir apenas uma coluna ou duas colunas de taxa de dados, indicando que poucos ou nenhum quadro foi retransmitido em outra taxa de dados. No caso de existirem duas ou mais barras com valores próximos, o administrador deverá selecionar uma taxa de dados menor para evitar retransmissão de dados.

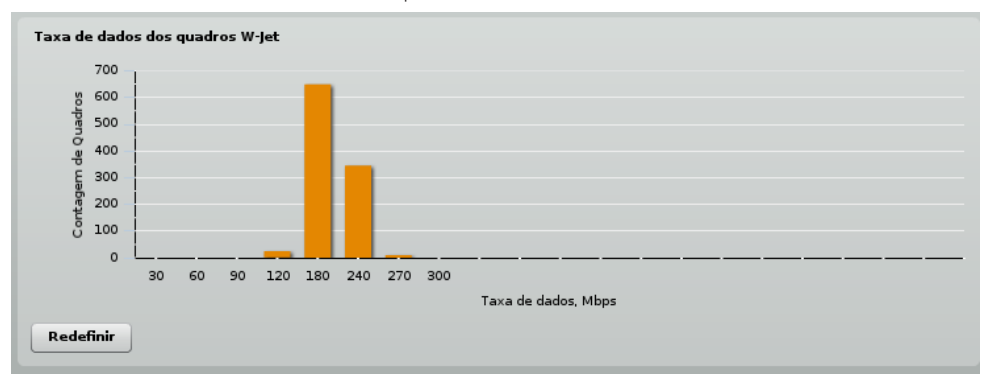

» Latência do enlace: exibe o tempo de ida e volta de um pacote de um lado a outro do enlace.

| Latência do enlace |                          |                            |                 |                 |               |
|--------------------|--------------------------|----------------------------|-----------------|-----------------|---------------|
| 16                 |                          |                            |                 |                 |               |
| 12 -               |                          |                            |                 |                 |               |
| <u>د</u> 8.        |                          |                            |                 |                 |               |
| 4 .                |                          |                            |                 |                 |               |
| o                  |                          |                            |                 |                 | V             |
| -1 h -55 mi        | n -50 min -45 min -40 mi | n -35 min -30 min<br>Tempo | -25 min -20 min | -15 min -10 min | -5 min -0 min |
| Latência           |                          | rempo                      |                 |                 |               |
| Hora Dia Ser       | nana Mês Ano             |                            |                 |                 |               |

» Erros RX/TX: exibe estatísticas de pacotes descartados e tentativas de retransmissão (das unidades local e remota):

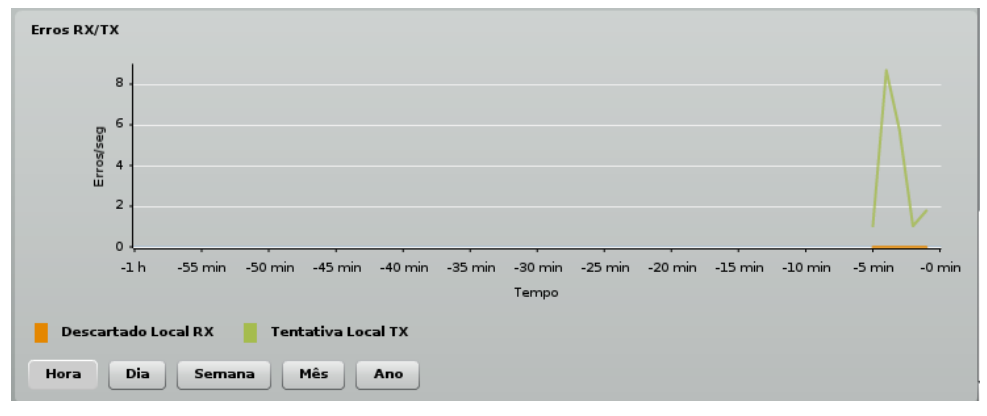

» Memória livre: exibe utilização da memória:

| Memó | ria livre    |         |         |               |             |                  |         |         |         |         |        |          |
|------|--------------|---------|---------|---------------|-------------|------------------|---------|---------|---------|---------|--------|----------|
|      | 42200 ]      |         |         |               |             |                  |         |         |         |         |        |          |
|      | 42100 -      |         |         |               |             |                  |         | ~       | ~       |         |        |          |
|      | 42000 -      |         |         |               |             |                  |         |         |         | ~       |        |          |
|      | 41900 -      |         |         |               |             |                  |         |         | - 1     | Nr      | ١      |          |
| 4    | 41800 -      |         |         |               |             |                  |         |         |         | IV      |        |          |
|      | 41700 -      |         |         |               |             |                  |         |         | - V     | -       | $\sim$ |          |
|      | 41600 -      |         |         |               |             |                  |         |         | ¥       |         |        | <u> </u> |
|      | 41500        |         |         |               |             |                  |         |         |         |         |        |          |
|      | -1 h         | -55 min | -50 min | -45 min -40 r | nin -35 min | -30 min<br>Tempo | -25 min | -20 min | -15 min | -10 min | -5 min | -0 min   |
| м    | emória livre | •       |         |               |             |                  |         |         |         |         |        |          |
| Hora | a Dia        | Sema    | na l    | 1ês Ano       |             |                  |         |         |         |         |        |          |

- CPU 100 80 60 % 40 20 0 -25 min -1 h -55 min -50 min -45 min -40 min -35 min -30 min -20 min -15 min -10 min -5 min -0 min Tempo CPU Hora Dia Semana Mês Ano
- » Carga da CPU: exibe carga da CPU, em percentual:

» Frequência: exibe a frequência de operação, em GHz:

| Frequência        |                 |                 |                 |               |               |               |        |
|-------------------|-----------------|-----------------|-----------------|---------------|---------------|---------------|--------|
| 6]                |                 |                 |                 |               |               |               |        |
| 5.9               |                 |                 |                 |               |               |               |        |
| 5.8               |                 |                 |                 |               |               |               |        |
| ± 5.7 ·           |                 |                 |                 |               |               |               | _      |
| 5.6               |                 |                 |                 |               |               |               |        |
| 5.5               |                 |                 |                 |               |               |               |        |
| 5.4               |                 |                 |                 |               |               | -,,           |        |
| -1 h              | -55 min -50 min | -45 min -40 min | -35 min -30 min | -25 min -20 m | in -15 min -: | 10 min -5 min | -0 min |
|                   |                 |                 | Tempo           |               |               |               |        |
| <b>Frequência</b> |                 |                 |                 |               |               |               |        |
| HoraDia           | Semana          | Mês Ano         |                 |               |               |               |        |

#### 5.2. Configurações

A página de configurações é dividida nas seguintes seções:

- » Rede: para definir as configurações de rede.
- » Rádio: para definir as configurações da interface de rede sem fio.
- » QoS: apenas na unidade Master Para definir as configurações de segmentação de tráfego para qualidade do enlace.
- » Sistema: para configurar data e hora do sistema, conta de administração e log.
- » Serviços: para configurar SNMP, alertas do sistema e WNMS.
- » Manutenção: para atualização de firmware, reiniciar equipamento, voltar configurações ao padrão de fábrica, download dos arquivos de análise do sistema, visualizar log e controle do display OLED.

#### Rede

As configurações de rede descritas abaixo são necessárias apenas para acesso de gerenciamento e monitoramento no equipamento, ou seja, não influenciam na operação do enlace ponto a ponto, que opera em modo *Bridge* trafegando pacotes pertencentes a qualquer rede, independentemente de seu endereçamento.

|                     | Rede          | Rádio | QoS | Sister | na Serviço    | os Manute       | nção                           |
|---------------------|---------------|-------|-----|--------|---------------|-----------------|--------------------------------|
| Configurações de IP |               |       |     |        | Configuraçõ   | es da Etherne   | et                             |
| Método              | IP estático   | •     | )   |        | Auto nego     | ciação da Ethl  | $\checkmark$                   |
| Endereço IP         | 192.168.25.66 |       |     |        | Configuraçã   | io da Ethernet  | 10M/1000M/1000M                |
| Máscara             | 255.255.255.0 |       |     |        | Limitar tráfe | go de saída,    |                                |
| Gateway padrão      |               |       |     |        | Gerenciame    | ento via VI AN  |                                |
| Servidor DNS 1      |               |       |     |        |               |                 | Gerenciamento via VLAN ativado |
| Servidor DNS 2      |               |       |     |        |               | VLAN ID         |                                |
| Configurações da Br | ridge         |       |     |        | Restring      | jir acesso para | ✔ Ethl                         |
| Ativar STP          |               |       |     |        |               |                 | Vireless                       |

#### Configurações de IP

- » Método: selecione o método de configuração do endereço IP, podendo ser configurado manualmente ou ser atribuído por um servidor DHCP:
  - » IP estático: endereço IP deve ser especificado manualmente.
  - » IP dinâmico: o endereço IP será atribuído por um servidor DHCP. Caso o equipamento não consiga obter um endereço IP, ele irá atribuir o endereço IP manualmente configurado. Caso escolha essa opção, os demais campos serão desabilitados (ficarão em cor cinza).
- » Endereço IP: define endereço IP para o equipamento.
- » Máscara: define a máscara de sub-rede.
- » Gateway padrão: define o gateway-padrão.
- » Servidor DNS 1: define a qual endereço IP o equipamento irá recorrer como seu servidor primário de nomes DNS.
- » Servidor DNS 2: define a qual endereço IP o equipamento irá recorrer como seu servidor secundário de nomes DNS.

#### Configurações de bridge

Se quiser que o equipamento trabalhe com os benefícios oferecidos pelo protocolo Spanning tree, baseado na norma IEEE 802.1d, poderá marcar a opção Ativar STP.

#### Configurações de Ethernet

- » Auto negociação da Eth1: ativa ou desativa autonegociação da interface de rede Eth1. Quando ativada, o equipamento irá negociar a taxa de dados, adequando-se aos demais equipamentos da rede.
- » Configuração da Ethernet: permite escolher manualmente a taxa de dados, conforme exemplo a seguir:

| Configurações da Ethernet |                    |  |  |  |  |
|---------------------------|--------------------|--|--|--|--|
| Auto negociação da Eth1   | $\checkmark$       |  |  |  |  |
| Configuração da Ethernet  | 10M/100M/1000M   - |  |  |  |  |
| Limitar tráfego de saída  | 10M                |  |  |  |  |
|                           | 10M/100M           |  |  |  |  |
| Gerenciamento via VLAN    | 10M/100M/1000M     |  |  |  |  |

» Limitar tráfego de saída, Mbps: permite limitar o tráfego de saída da interface cabeada ethernet, em Mbits/s.

#### Gerenciamento via VLAN

- » Gerenciamento via VLAN ativado: permite a definição do VLAN ID(2-4094) para gerenciamento do equipamento. Ao ativar essa opção, os pacotes com destino à interface de gerenciamento do produto serão aceitos somente se marcados com o VLAN ID configurado.
- » Restringir acesso para: selecione as interfaces que terão acesso restrito por VLAN ID.

#### Rádio

Utilize esta página para configurar a interface de rede sem fio, para estabelecer o enlace PTP:

|                                       | Rede               | Rádio | QoS     | Sistema        | Serviços         | Manutenção                     |                             |    |
|---------------------------------------|--------------------|-------|---------|----------------|------------------|--------------------------------|-----------------------------|----|
| Modo de operação                      | Master             |       | •       | País <b>BR</b> |                  |                                |                             |    |
| ID do enlace<br>Divulgar ID do enlace |                    | 1     |         |                | Taxa di          | Modo do rádio<br>e dados, Mbps | MIMO 2x2<br>300 (64QAM 5/6) | •  |
| Frequência, MHz                       | 5740<br>Lista de c | anais |         |                | Algori<br>Mé     | itmo (fallback)                | Dinâmico                    |    |
| Largura do canal, MHz<br>Criptografia | 40<br>AES          |       | <br> ▼] |                |                  | DFS                            | <br>✓<br>✓                  |    |
| Senha                                 | XOLOGICIER         |       | _       |                |                  | Ativar ATPC                    | <u>✓</u>                    |    |
|                                       |                    |       |         | 1              | amanho da fila d | de Tx, quadros                 |                             | 32 |
|                                       |                    |       |         | Mit            | gação contra va  | riação de sinal                |                             |    |

- » Modo de operação: define o modo de operação para criação do enlace PTP (Master/Slave).
  - » Master: neste modo, o equipamento atua como um Access point, sendo a unidade que controla o enlace.
  - » Slave: neste modo, o equipamento atua como um cliente, conectando-se à unidade master.

**Obs.:** ambas as unidades (Master e Slave) devem compartilhar as mesmas configurações de ID do enlace, Largura do canal, MHz e Criptografia.

- » ID do enlace: define um nome de identificação para a criação do enlace PTP.
- » Divulgar ID do enlace: habilita ou desabilita a divulgação do ID do enlace.
- » Frequência: define a frequência (canal) de operação do enlace. Quando operando no modo Slave, esta opção não estará disponível, pois a unidade Slave se adequa automaticamente à frequência definida na unidade Master.

- Rede Rádio QoS Sistema Serviços Manutenção × Mostrar somente canais outdoor Selecionar todos Limpar DFS/ATPC mandatório Canal/Frequência Limite de potência Limite de EIRP Largura de canal 5480 MHz 20/40 MHz 24 dBm 30 dBm ٠ Sim 5485 MHz 20/40 MHz 24 dBm 30 dBm Sim 20/40 MHz 24 dBm 30 dBm Sim 5490 MHz 20/40 MHz 24 dBm 5495 MHz 30 dBm Sim 5500 MHz 20/40 MHz 24 dBm 30 dBm Sim 5505 MHz 20/40 MHz 24 dBm 30 dBm Sim 5510 MHz 24 dBm 20/40 MHz 30 dBm Sim 5515 MHz 20/40 MHz 24 dBm 30 dBm Sim 20/40 MHz 24 dBm 30 dBm Sim 5520 MHz 5525 MHz 20/40 MHz 24 dBm 30 dBm Sim 5530 MHz 20/40 MHz 24 dBm 30 dBm Sim 5535 MHz 20/40 MHz 24 dBm 30 dBm Sim 5540 MHz 20/40 MHz 24 dBm 30 dBm Sim 20/40 MHz 24 dBm 30 dBm 5545 MHz Sim 5550 MHz 20/40 MHz 24 dBm 30 dBm Sim 5555 MHz 20/40 MHz 24 dBm 30 dBm Sim 20/40 MHz 24 dBm 30 dBm Sim 5560 MHz • 20/40 MHz 24 dBm 30 dBm Sim 5565 MHz ок Cancelar
- » Lista de canais: permite escolher a frequência a ser usada (canal).

» Largura do canal, MHz: escolha a largura de banda do canal (20/40).

| Largura do canal, MHz | 40 |  |
|-----------------------|----|--|
|                       | 20 |  |
| Salata AM             | 40 |  |

Obs.: a lista de frequências depende do país e largura do canal em MHz configurados.

» Criptografia: selecione o nível de segurança para o enlace:

- » Ausente: enlace sem configuração de segurança.
- » AES: criptografia AES utilizando chave compartilhada.

| Criptografia | AES     |
|--------------|---------|
| , tografi    | Ausente |
|              | AES     |

- » Senha: define a senha de criptografia (8-63 caracteres).
- » Modo do rádio: selecione a tecnologia:
  - » SISO 1×1: (Single Input Single Output). O equipamento irá utilizar apenas uma antena para transmissão dos dados. A antena será selecionada automaticamente.
  - » MIMO 2×2: (Multiple Input Multiple Output). O equipamento irá utilizar duas antenas para transmissão de dados (simultaneamente).

| Modo do rádio  | MIMO 2x2 | <b>• • )</b> |
|----------------|----------|--------------|
| le dados Misos | SISO 1×1 |              |
| 7 / F III - 15 | MIMO 2×2 |              |

» Taxa de dados: define a máxima taxa de transmissão de dados (em Mbps). O equipamento irá tentar transmitir sempre na máxima velocidade, quando possível. Caso necessário, a taxa de dados será reduzida automaticamente, como por exemplo em cenários com muita interferência, e/ou perda de pacotes.

| Taxa de dados, Mbps  | 300 (64QAM 5/6) | • •  |
|----------------------|-----------------|------|
| nugoriano (ia" ach)  | 120 (16QAM 1/2) | •    |
|                      | 180 (16QAM 3/4) | - 88 |
| ( Colo ( Colline ! ) | 240 (64QAM 2/3) |      |
| Ute                  | 270 (64QAM 3/4) | ≣    |
| Sine Arichi          | 300 (64QAM 5/6) | •    |

» Algoritmo (fallback): ao marcar *Dinâmico*, o sistema decrementa, ou incrementa a taxa de dados. Ao marcar *Fixo*, ele mantém a taxa de dados que foi configurada.

| Algoritmo (fallback) | Dinâmico | • |
|----------------------|----------|---|
| Método (fallback)    | Fixo     |   |
|                      | Dinâmico |   |

» Método (fallback): ao marcar Normal ele decrementa ou incrementa a taxa de dados de 1 em 1. Já em Agressivo ele decrementa ou incrementa a taxa de dados de 2 em 2.

| Método (fallback) | Normal 🔹  |
|-------------------|-----------|
| DES               | Normal    |
| Ativar AMSDU      | Agressivo |

» DFS: ativa a detecção de radar. Quando ativado, o equipamento irá monitorar a presença de sinais de radar no canal configurado. Se algum radar for detectado, o equipamento irá selecionar outro canal de operação. Disponível apenas para equipamentos que operam na faixa de 5 GHz.

- » Ativar AMSDU: MSDU significa MAC Service Data Unit, e AMSDU é a agregação desse tipo de pacotes. Essa funcionalidade existe no IEEE 80211e e IEEE 802.11n, mas foi também inserida no protocolo proprietário W-Jet para incrementar throughput mediante o envio de dois ou mais quadros de dados numa única transmissão.
- » Ativar ATPC: significa Automatic Transmit Power Control. Ative e os equipamentos irão trocar informações de nível de sinal automaticamente a fim de ajustar a potência (dBm) de transmissão para que ambos os equipamentos obtenham um nível de sinal o mais próximo possível de -50 dBm.
- » Potência de transmissão, dBm: permite ajustar a potência de transmissão do equipamento. Quanto maior a distância, maior a potência necessária para estabelecer o enlace, entretanto, caso a potência seja configurada acima do necessário, poderá gerar saturação de sinal no enlace, acarretando em perda de desempenho. A potência máxima será limitada de acordo com a regulamentação de cada país.
- » Tamanho da fila de Tx, quadros: define o tamanho da fila de transmissão (em quadros).
- » Mitigação contra variação de sinal: essa funcionalidade requer que pelo menos dois canais estejam selecionados. Caso contrário o checkbox ficará desabilitado, impossibilitando a ativação. É necessário deixar os canais em Automático, marcando dois ou mais, conforme figura a seguir:

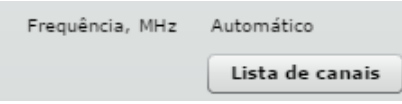

A mitigação da variação do sinal tem como objetivo atenuar o efeito da chuva forte ou da maré nos enlaces de longa distância, especialmente em enlaces sobre a água. Ao ativar esta função o hardware do produto tentará compensar as perdas de sinal até o nível mínimo de sinal estabelecido.

Ao ativar a funcionalidade, aparecerá logo abaixo o campo *Min. nível de sinal, dBm*, que deve ser ajustado de acordo com as condições do enlace no momento da instalação.

| Mitigação contra variação de sinal | $\checkmark$ |     |
|------------------------------------|--------------|-----|
| Mín. nível de sinal, dBm           | <u>`</u>     | -65 |

Note que, no modo de operação *Slave*, as opções dentro do menu *Rádio* são limitadas, visto que são definidas na unidade master do enlace.

| intel  | bras               |                               | Atualizar | r               | Aplicar          | Dese  | artar Salvar e A | plicar | Logout |
|--------|--------------------|-------------------------------|-----------|-----------------|------------------|-------|------------------|--------|--------|
| Status | Configurações      | Ferramentas                   |           |                 |                  |       |                  |        |        |
|        |                    | Rede                          | Rádio Si  | istema          | Serviços         | Manu  | tenção           |        |        |
|        | Modo de operação   | Slave                         | •         | País <b>B</b> i | R                |       |                  |        |        |
|        | ID do enlace       | -aza <sup>lli</sup> ððanjetps | _         |                 | Modo do          | rádio | MIM0 2×2         |        |        |
| Lar    | gura do canal, MHz | 40                            | •         |                 | Taxa de dados, I | Mbps  | 300 (64QAM 5/6)  | •      |        |
|        | Criptografia       | AES                           | •         |                 | Algoritmo (fall  | back) | Dinâmico         | •      |        |
|        | Senha              | REPORTED A                    |           |                 | Método (fall     | back) | Normal           | •      |        |
|        |                    |                               |           |                 |                  | DFS   | ×                |        |        |
|        |                    |                               |           |                 | Ativar AM        | ISDU  | $\checkmark$     |        |        |
|        |                    |                               |           |                 | Ativar A         | ATPC  | $\checkmark$     |        |        |
|        |                    |                               |           |                 | Potência,        | dBm   |                  | 25     |        |

#### 5.3. QoS

Este menu está disponível apenas na unidade master, e esta funcionalidade serve para definir as configurações de segmentação de tráfego para qualidade do enlace. Por exemplo, é possível determinar o percentual de largura de banda a ser usada para trafegar pacotes que pertençam às seguintes aplicações mais comuns: Voz, Vídeo, Melhor esforço e Padrão.

| QoS<br>✓ Ativar QoS<br>Tamanho da fila de QoS em %<br>Norne da fila Tamanho da fila, % CoS DSCP          |
|----------------------------------------------------------------------------------------------------|
| ✓     Ativar QoS       Tamanho da fila de QoS em %       Nome da fila       Tamanho da fila, %       CoS |
| Tamanho da fila de QoS em %<br>Nome da fila Tamanho da fila, % CoS DSCP                                  |
| Nome da fila Tamanho da fila, % CoS DSCP                                                                 |
|                                                                                                    |
| Voz 10 6.7 48-63                                                                                         |
| Vídeo 10 4.5 32-47                                                                                       |
| Melhor esforço 10 2.3 16-31                                                                              |
| Padrão 70 0.1 0-15                                                                                       |

Os ajustes são feitos no campo Tamanho da fila, % e os campos CoS e DSCP informam os intervalos que determinam onde o pacote será enfileirado.

- » Nome da fila: indica o nome da fila que está sendo configurada.
- » Tamanho da fila, %: ajuste ou use o campo numérico ao lado direito.
- » CoS (Class of Service): campo de 3-bits preenchido no pacote quando o protocolo 802.1Q está presente com suas TAGs de VLAN. Comportamento determinado na camada 2.
- » DSCP (Differentiated Services Code Point): campo de 6-bits presente no cabeçalho IPv4. Comportamento determinado na camada 3.

#### 5.4. Sistema

Esta página está dividida em 4 seções:

- » Configurações do enlace: para definir características de identificação e localização.
- » Data do sistema: para configurar a data e hora do sistema.
- » Conta administrativa: para trocar o usuário e senha de administração.
- » Log do sistema: para configurar o log do sistema.

Configurações do enlace

| Configuraçõe | es do enlace      |  |
|--------------|-------------------|--|
| Nome         | ID do Equipamento |  |
| Localização  | Localização       |  |
| Latitude     | 0.0               |  |
| Longitude    | 0.0               |  |

- » Nome: define um nome de identificação do equipamento.
- » Localização: define o nome da localização física do equipamento.
- » Latitude: define as coordenadas da latitude do equipamento (formato decimal específico. Ex.: -27.6201).
- » Longitude: define as coordenadas da longitude do equipamento. (formato decimal específico. -48.6498).

**Obs.:** informações de localização são úteis para que sistemas de monitoramento possam exibir graficamente a localização do produto no mapa. Para maiores informações, consulte o manual do software WNMS – Wireless Network Management System.

#### Data do sistema

Utilize esta página para configurar a data e hora do sistema automaticamente, através do serviço NTP (*Network Time Protocol*), ou manualmente.

| Data do sistema   |                             |
|-------------------|-----------------------------|
| Configuração      | Manual 🔻                    |
| Timezone          | GMT 🔍                       |
|                   | 🖌 Salvar a última hora conh |
| Data (MM/DD/YYYY) | 01/01/2013                  |
| Hora (hh:mm)      | 00:00                       |

» Configuração: selecione o método de configuração da data e hora (NTP/Manual).

| Configuração | Manual 💌 |
|--------------|----------|
| Timezone     | Manual   |
|              | NTP      |

» TimeZone: selecione o fuso-horário em relação ao GMT.

| Timezone | GMT      | • |
|----------|----------|---|
|          | GMT+1:00 | • |
|          | GMT      | Ľ |
| DAMAY    | GMT-1:00 |   |
| (inhamm) | GMT-2:00 | L |
|          | GMT-3:00 | • |

- » Salvar a última hora conhecida pelo sistema: habilite para lembrar o último registro de data e hora (timestamp) que foi salvo antes da reinicialização do equipamento.
- » Data e Hora: defina a data e hora do sistema nos formatos especificados.
- » IP do servidor NTP: define o endereço IP ou hostname do servidor NTP.

#### Conta administrativa

Utilize estes campos para efetuar a troca da senha e/ou usuário padrão de gerenciamento, que vale tanto para a interface de gerenciamento web, como também para o acesso via SSH.

| Conta administi | rativa |
|-----------------|--------|
| Usuário         | admin  |
| Senha antiga    |        |
| Nova senha      |        |
| Verificar senha |        |

» Usuário: altera nome do usuário.

- » Senha antiga: digite a senha atual de administração.
- » Nova senha: digite a nova senha de administração.
- » Verificar senha: digite novamente a nova senha de administração para conferência.

**Obs.:** a única forma de obter acesso a interface de gerenciamento do equipamento no caso da perda da senha de administração, é através do processo de restauração da configuração padrão de fábrica.

#### Log do sistema

Os logs são muito importantes para o monitoramento do funcionamento e do comportamento do equipamento, pois são os registros dos eventos e da hora em que aconteceram. Utilize esta página para configurar o nível das mensagens de log do sistema, além da possibilidade de encaminhar as mensagens para um servidor remoto, através do sistema do Syslog:

| Log do sistema       |                     |
|----------------------|---------------------|
| Nível da mensagem    | Informação 🛛 🔻      |
|                      | 🖌 Encaminhar Syslog |
| Nível de alerta      | Informação 🔹        |
| Endereço do servidor |                     |
| Porta                | 514                 |
|                      | Servidor de backup  |

» Nível de mensagem: define o nível de rastreamento das mensagens. Este nível determina a importância e o volume de informações gerados. Os níveis são listados em ordem crescente de importância, conforme a seguir:: Emergência, Alerta, Crítico, Erro, Aviso, Aviso leve, Informação, Depuração.

| Nível da mensagem       | Informação | •   |
|-------------------------|------------|-----|
|                         | Erro       | •   |
|                         | Aviso      | - 1 |
| Nevel desiderbit        | Aviso Leve |     |
| interests the servicion | Informação | ≣   |
|                         | Depuração  | -   |

- » Encaminhar Syslog: habilita o encaminhamento para servidor de log remoto, solicitando abaixo mais informações.
- » Nível de alerta: determina o nível de importância das mensagens a serem enviadas ao servidor remoto.
- » Endereço do servidor: define o endereço IP ou hostname do servidor de log remoto.
- » Porta: define a porta do servidor de log. A porta-padrão é 514.
- » Servidor backup: habilita o encaminhamento para servidor de log remoto secundário (backup).
- » Endereço do servidor: define o endereço IP ou hostname do servidor de log remoto.
- » Porta: define a porta do servidor de log. A porta-padrão é 514.

**Obs.:** para visualizar as mensagens de log, navegue até o menu Manutenção.

#### 5.5. Serviços

Esta página está dividida nas seguintes seções:

#### Configurações do HTTP

Aqui é possível desativar o acesso HTTP que é ativado por padrão, ou até mesmo modificar sua porta-padrão de operação por razões de segurança.

Obs.: o https está sempre ativo.

| Config | urações do HTTP                     |
|--------|-------------------------------------|
|        | 🗹 Ativar o gerenciamento via HTTP   |
| Porta  | 80 Nota: O HTTPS está sempre ativo. |
|        |                                     |

#### Configurações do SSH

É possível desativar o acesso SSH que é ativado por padrão, ou até mesmo modificar sua porta-padrão de operação por razões de segurança.

| Configu | urações do SSH |
|---------|----------------|
|         | 🗹 Ativado      |
| Porta   | 22             |

#### Protocolo de gerenciamento de rede (SNMP)

O protocolo SNMP é um padrão de gerenciamento de redes amplamente utilizado na internet. Ao ativar o SNMP, o equipamento irá atuar como agente, disponibilizando assim informações para as consultas feitas por um servidor através deste protocolo SNMP.

| ✓     SNMP Ativado       Nome     ID do Equipamento       Localização     Localização       Contato     contact       Senha R/O     password                                                                           | Protocolo d | e gerenciamento de rede (SN | MP)            |          |
|----------------------------------------------------------------------------------------------------|-------------|-----------------------------|----------------|----------|
| Nome         ID do Equipamento         Comunidade R/O         public           Localização         Localização         Usuário R/O         public           Contato         contact         Senha R/O         password |             | SNMP Ativado                |                |          |
| Localização     Usuário R/O     public       Contato     contact     Senha R/O     password                                                                                                    | Nome        | ID do Equipamento           | Comunidade R/O | public   |
| Contato contact Senha R/O password                                                                                                    | Localização | Localização                 | Usuário R/O    | public   |
|                                                                                                    | Contato     | contact                     | Senha R/O      | password |

- » Habilitar SNMP: ativar o SNMP.
- » Nome: exibe o nome de identificação do equipamento.
- » Localização do link: exibe o nome da localização física do equipamento.
- » Contato: define um nome de contato do responsável por este equipamento.
- » Comunidade R/O: define o nome da comunidade (somente leitura) para as versões 1 e 2c do protocolo SNMP.
- » Usuário R/O: define o nome do usuário para acesso somente leitura do protocolo SNMP versão 3.
- » Senha do usuário R/O: define a senha do usuário para acesso somente leitura do protocolo SNMP versão 3.

#### Sistema de gerenciamento wireless (WNMS)

O WNMS (*Wireless Network Management System*) é um sistema centralizado de monitoramento e gerenciamento de dispositivos da rede sem fio. A comunicação entre os dispositivos gerenciados e o servidor *WNMS* é iniciada pelo cliente WNMS de cada dispositivo.

| Sistema de gerenciam | ento wireless (WNMS)       |
|----------------------|----------------------------|
|                      | ☑ Habilitar o cliente WNMS |
| URL do servidor WNMS | http://                    |
|                      | Teste                      |

- » Habilitar o cliente WNMS: ativa o cliente do WNMS.
- » URL do servidor WNMS: define a URL do servidor WNMS.
- » Teste: ao clicar neste botão, será feito um teste de conexão com servidor WNMS informado.

#### Alertas do sistema

O equipamento permite o envio de alertas externos. Esses alertas podem ser enviados via SNMP traps e/ou SMTP (e-mail).

| Alertas do sistema       |         |      |                                 |           |     |
|--------------------------|---------|------|---------------------------------|-----------|-----|
| Intervalo de checagem, s | <u></u> |      | 10                              |           |     |
|                          | SNMP    | SMTP | Descrição do alerta             |           |     |
|                          |         |      | O status do link Wireless mudou |           |     |
|                          |         |      | 0 status do link Ethernet mudou |           |     |
|                          |         |      | RSSI está abaixo de             |           | 25  |
|                          |         |      | O ruído está acima de, dBm      | <u>()</u> | -60 |
|                          |         |      | A perda de RX está maior que, % | <u>∆</u>  | 1   |
|                          |         |      | Retransmissão maior que, %      | Δ         | 1   |
|                          |         |      | O equipamento reiniciou         |           |     |
|                          |         |      | A frequência mudou              |           |     |

- » Intervalo de checagem, s: define um intervalo de tempo (em segundos) para o envio das notificações.
- » O status de link wireless mudou: envia uma notificação quando houver mudança de status na interface wireless.
- » O status do link ethernet mudou: envia uma notificação quando houver mudança de status na interface de rede (Ethernet).
- » RSSI está abaixo de: enviar notificação quando o valor do RSSI estiver abaixo do especificado.
- » O ruído está acima de, dBm: enviar notificação quando o nível de ruído estiver acima do especificado.
- » A perda de RX está maior que, %: enviar notificação quando a perda de pacotes RX estiver acima da porcentagem especificada.
- » Retransmissão maior que, %: enviar notificação quando a retransmissão de pacotes TX estiver acima da porcentagem especificada.
- » O equipamento reiniciou: enviar notificação quando o equipamento for reiniciado.
- » A frequência mudou: enviar notificação quando o equipamento trocar de frequência de operação através do sistema de detecção de radar (DFS).

#### Traps do SNMP

No SNMP o agente pode disponibilizar informações para consulta do servidor, ou então tomar a iniciativa em enviar para o servidor uma notificação de que determinado evento ocorreu. Isso se chama trap de SNMP e este recurso está disponível conforme a seguir:

|                        | Traps do SNMP       |
|------------------------|---------------------|
| Endereço para gerência |                     |
| Porta                  | 162                 |
| Comunidade Trap        | public              |
|                        | Confirmação de Trap |
| Número de tentativas   | 5                   |
| Tempo de timeout       | <u> </u>            |
|                        |                     |

- » Endereço para gerência: define o endereço IP ou hostname do servidor SNMP que irá receber a trap.
- » Porta: define a porta do servidor que irá receber a trap. A porta-padrão é 162.
- » Comunidade trap: define a comunidade SNMP. Essa "comunidade" atua como uma senha entre o agente e gerente SNMP.
- » Confirmação de trap: habilita o serviço de confirmação de recebimento de trap.
- » Número de tentativas: define o máximo de tentativas de envio de trap com confirmação.
- » Tempo de timeout: define o tempo máximo (em segundos) para esperar confirmação de recebimento da trap antes de enviar uma nova mensagem.

#### **Configurações SMTP**

Também é possível fazer com que as notificações de alerta sejam enviadas via e-mail, através do protocolo SMTP.

|                              | Configurações SMTP |
|------------------------------|--------------------|
| Endereço do Servidor         |                    |
| Porta                        | 25                 |
| E-mail do remetente          |                    |
| E-mail de destino            |                    |
| Intervalo de notificações, s | 0                  |
| Usuário                      |                    |
| Senha                        |                    |
| Criptografia                 | Ausente            |

- » Endereço do servidor: define o endereço IP ou hostname do servidor SMTP.
- » Porta: define a porta do servidor SMTP. A porta padrão é 25.
- » E-mail do remetente: define o endereço de e-mail de origem a ser utilizado pelo equipamento.
- » E-mail de destino: define o endereço de e-mail de destino para os alertas.
- » Intervalo de notificações, s: define o intervalo de tempo (em segundos) para o equipamento enviar uma notificação. Se o valor 0 for especificado, o equipamento irá enviar o alerta imediatamente após detectar uma anormalidade.
- » Usuário: nome de usuário para autenticação no servidor de envio de e-mails.
- » Senha: senha para autenticação no servidor de envio de e-mails.
- » Criptografia: escolha o tipo de criptografia necessária no servidor de envio de e-mails.

#### 5.6. Manutenção

Utilize esta página para atualizar firmware, reiniciar equipamento, voltar configurações ao padrão de fábrica, download dos arquivos de análise do sistema, visualizar log e controlar o display OLED.

#### Funções do sistema

| Funções do sistema             |           |                         |           |
|--------------------------------|-----------|-------------------------|-----------|
| Reiniciar equipamento          | Reiniciar | Backup de configurações | Backup    |
| Restaurar ao padrão de fábrica | Redefinir | Carregar configurações  | Restaurar |
| Arquivos de análise do sistema | Download  | Visualizar logs         | Ver       |
|                                |           | Ativar modo de teste    |           |

» Reiniciar equipamento: reinicia o equipamento com as últimas configurações salvas. Confirmação:

| Reiniciar    | 1            | A REAL PROPERTY OF A REAL PROPERTY OF A REAL PROPER |           |
|--------------|--------------|----------------------------------------------------------------------------------------------------|-----------|
| Você têm cer | teza que des | eja reiniciar o equ                                                                                                    | ipamento? |
|              | Sim          | Não                                                                                                    |           |
|              |              |                                                                                                    |           |

» Restaurar ao padrão de fábrica: restaura o equipamento com as configurações de fábrica. Confirmação:

| Redefinir                                     |                                |    |
|-----------------------------------------------|--------------------------------|----|
| Você têm certeza que<br>configurações do equi | e deseja restaurai<br>pamento? | as |
| Sim                                           | Não                            |    |

- » Arquivos de análise do sistema: os arquivos de análise do sistema contêm informações valiosas sobre as configurações do equipamento além das rotas, log do sistema, informações de interfaces, entre outras. Essas informações são ideais para depuração de problemas objetivando a solução.
- » Backup de configurações: clique para salvar as configurações atuais em um arquivo. Esse arquivo pode ser utilizado posteriormente para restaurar as configurações do equipamento ou para atualizar diversos equipamentos com as mesmas configurações.
- » Carregar configurações: clique para carregar informações de configurações salvas em arquivo.
- » Visualizar logs: clique em Ver para visualizar as mensagens de log do sistema.

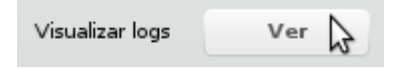

Caso o equipamento não esteja operando de acordo, estas mensagens podem ajudar a resolver o problema.

|                      |               | Redefinir          |                    |                    |                              |              |
|----------------------|---------------|--------------------|--------------------|--------------------|------------------------------|--------------|
| Status: ok           |               |                    |                    |                    |                              |              |
| an 100:00:03 - sysl  | ogged starte  | d.                 |                    |                    |                              |              |
| an 100:00:03[kern    | el] [4294667. | 296000] Linux ver  | sion 2.6.21 (buil  | dd2@builder) (g    | cc version 4.1.2 20061007 (  | prerelease   |
| an 1 00:00:03 [kern  | el] [4294667  | 296000]            |                    |                    |                              |              |
| an 100:00:03[kern    | el] [4294667. | 296000] The CPU    | feqenuce set t     | o 500 MHz          |                              |              |
| an 1 00:00:03 [kern  | el] [4294667  | 296000] TEST TES   | TCPU revision i    | s: 0001974c        |                              |              |
| an 1 00:00:03 [kern  | el] [4294667. | 296000] Determin   | ed physical RAN    | 1 map:             |                              |              |
| an 1 00:00:03 [kern  | el] [4294667  | 296000] memory     | : 03e00000 @ 0     | 0000000 (usabl     | e)                           |              |
| an 1 00:00:03 [kern  | el] [4294667. | 296000] memory     | : 001fe000 @ 0     | 3e02000 (usable    | 2)                           |              |
| an 1 00:00:03 [kern  | el] [4294667. | 296000] Built 1 zo | nelists. Total pa  | ges: 16256         |                              |              |
| an 1 00:00:03 [kern  | el] [4294667  | 296000] Kernel co  | mmand line: co     | nsole=ttyS1,115    | 5200n8 root=/dev/mtdblock    | 4 init=/linu |
| an 1 00:00:03 [kern  | el] [4294667. | 296000] Primary i  | nstruction cache   | e 64kB, physicall  | y tagged, 4-way, linesize 32 | bytes.       |
| Jan 1 00:00:03 [kern | el] [4294667  | 296000] Primary o  | data cache 32kB    | , 4-way, linesize  | 32 bytes.                    |              |
| Jan 1 00:00:03 [kern | el] [4294667. | 296000] Synthesiz  | zed TLB refill har | ndler (20 instruct | tions).                      |              |
| an 1 00:00:03 [kern  | el] [4294667  | 296000] Synthesiz  | zed TLB load har   | ndler fastpath (3  | 2 instructions).             |              |
| Jan 1 00:00:03 [kern | el] [4294667  | 296000] Synthesiz  | zed TLB store ha   | andler fastpath (  | 32 instructions).            |              |
| Jan 1 00:00:03 [kern | el] [4294667  | 296000] Synthesiz  | zed TLB modify     | handler fastpath   | n (31 instructions).         |              |
| Jan 1 00:00:03 [kern | el] [4294667  | 296000] cause = 0  | :0808000, statu    | s = 11000000       |                              |              |
| Jan 1 00:00:03 [kern | el] [4294667  | 296000] PID hash   | table entries: 2   | 56 (order: 8, 102  | 24 bytes)                    |              |
| Jan 1 00:00:03 [kern | el] [4294667  | 296000] calculatin | g r4koff 0007a     | al20(500000)       |                              |              |
| Jan 1 00:00:03 [kern | el] [4294667. | 296000] CPU freq   | uency 500.00 N     | IHz                |                              |              |
| Jan 1 00:00:03 [kern | el] [4294667. | 2960001 Using 250  | 000 MHz high       | precision timer    |                              |              |

Utilize a caixa de texto ao lado do botão Redefinir para filtrar as mensagens de acordo com o texto digitado.

- » Redefinir: apaga o texto de filtro das mensagens.
- » Ativar modo teste: permite realizar testes temporários em bancada, sem que o equipamento seja limitado pelos limites regulatórios da Anatel como por exemplo, DFS e limite de potência para determinados canais.

#### Atualização de firmware

Para atualização da versão de firmware de seu equipamento, pressione o botão *Enviar firmware*, selecione o arquivo de firmware e clique em *Atualizar*.

| Atualização de firmware |                         |  |  |  |  |
|-------------------------|-------------------------|--|--|--|--|
| Versão atual            | FWBD-1400.v6.95-3.52379 |  |  |  |  |
|                         | Enviar firmware         |  |  |  |  |
|                         | 0%                      |  |  |  |  |
|                         |                         |  |  |  |  |

- » Versão atual: informa a versão de firmware atualmente instalada.
- » Enviar firmware: clique para enviar uma nova versão de firmware para o equipamento.

Obs.: a atualização de firmware é compatível com todas as configurações atuais, que serão preservadas após atualização.

O novo arquivo de firmware será armazenado temporariamente em memória. É necessário salvar o novo firmware na memória permanente do equipamento, clicando no botão *Atualizar*.

| Atualizar firmware |             |              |  |  |
|--------------------|-------------|--------------|--|--|
| Versão atual       | FWBD-1400.v | 6.78-2.40276 |  |  |
| Versão enviada     | FWBD-1400.v | 6.80.41569   |  |  |
|                    | Atualizar   | Cancelar     |  |  |

Note no exemplo acima que a Versão atual possui uma numeração mais antiga que a exibida no campo Versão enviada. Isso indica que está prestes a atualizar de uma versão mais antiga para uma mais nova, que acaba de ser enviada.

- » Atualizar: atualiza o equipamento com a nova versão de firmware, reiniciando-o após a conclusão.
- » Cancelar: cancela todo o processo.

**Obs.:** não desligue o equipamento no momento da atualização, pois poderá danificá-lo.

#### OLED

Utilize esta página para ativar/desativar o display OLED, além de configurar uma senha (PIN) de segurança de acesso.

| OLED       |               |
|------------|---------------|
|            | 🖌 Ativar OLED |
| Requer PIN |               |
| PIN        | NOROR         |
|            |               |

- » Ativar OLED: ativa/desativa o display OLED.
- » Requer PIN: ativa/desativa proteção de acesso ao display por uma senha numérica (PIN).
- » PIN: entre com os 4 dígitos para proteção de acesso ao display.

### 6. Ferramentas

A página de ferramentas é dividida nas seguintes seções:

- » Alinhar antena: para executar o alinhamento de antena.
- » Teste de enlace: para verificar a performance do enlace.
- » Survey: para fazer uma varredura das redes sem fio disponíveis no local.
- » Analisar espectro: para analisar a ocupação dos canais.

#### 6.1. Alinhar de antena

Esta ferramenta é utilizada para medir a qualidade do sinal entre as unidades do enlace PTP. Observe o nível de sinal e ajuste a antena até conseguir o melhor resultado (ambas as barras de sinal no mesmo valor), indicando assim um bom alinhamento.

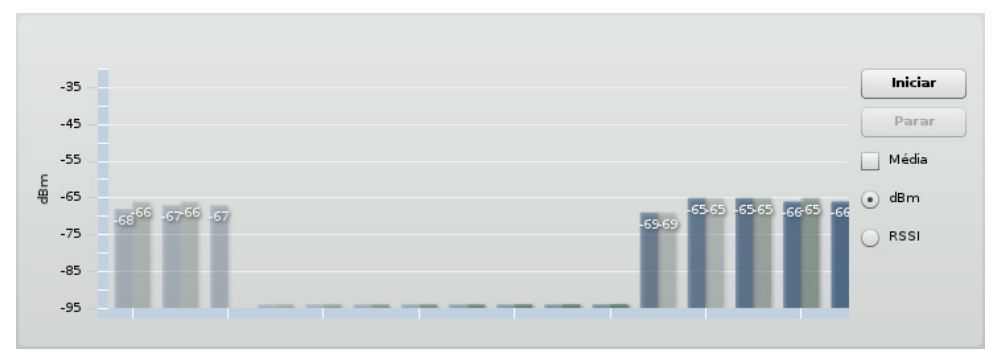

- » Iniciar: inicia o processo de alinhamento de antena.
- » Parar: interrompe o alinhamento de antena.
- » Média: quando selecionado, o gráfico exibirá a média de sinal das antenas.
- » dBm: quando selecionado, exibe os níveis de sinal em dBm.
- » RSSI: quando selecionado, exibe os níveis de sinal em RSSI, indicando a quantidade de energia recebida. Quanto maior o valor, maior a energia recebida e mais alto é o nível de sinal.

#### 6.2. Teste de enlace

Utilize esta ferramenta para verificar a performance do enlace PTP. O *Teste de enlace* efetua testes de throughput de acordo com o tamanho de pacote selecionado e número de repetições desejado. O protocolo de transporte de pacotes utilizado por essa ferramenta é o UDP.

**Obs.:** recomenda-se que não exista tráfego no enlace antes de executar o teste, pois o resultado poderá ser afetado.

| Repetições                 | 5 V                |            |
|----------------------------|--------------------|------------|
| Tamanho dos pacotes, bytes | 64 / 2048 <b>v</b> |            |
|                            | Iniciar Parar      |            |
| Pacotes por segundo        |                    |            |
|                            | 64bytes            | 2048bytes  |
| Minimo                     | 30110              | 2249       |
| Máximo                     | 33217              | 2560       |
| Média                      | 31998              | 2443       |
| ihroughput, Mbps           |                    |            |
|                            | 64bytes            | 2048bytes  |
| Mínimo                     | 15                 | 35         |
| Máximo                     | 16                 | 40         |
| Média                      | 16                 | 38         |
| erda de pacotes, %         |                    |            |
|                            | 64bytes            | 2048bytes  |
| Mínimo                     | 0                  | o          |
| Máximo                     | 0                  | 0          |
| Média                      | 0                  | 0          |
| rogresso do teste          |                    | finalizado |

» Repetições: define o número de testes a serem executados.

| Repetições | 5  | • |
|------------|----|---|
|            | 5  |   |
|            | 10 |   |
|            | 20 |   |

» Tamanho dos pacotes, bytes: define o tamanho do pacote para execução dos testes.

| Tamanho dos pacotes, bytes | 64 / 2048              | • |
|----------------------------|------------------------|---|
|                            | 64 / 2048              |   |
|                            | 64/1024/2048           |   |
|                            | 64 / 512 / 1024 / 2048 |   |

- » Iniciar: inicia o teste de enlace.
- » **Parar:** interrompe a execução do teste.

Note que a seguir é exibido o progresso do teste:

| Progresso do teste      | 51%        |
|-------------------------|------------|
| Até que o mesmo finaliz | e:         |
| Progresso do teste      | finalizado |

#### 6.3. Survey

O *Survey* mostra uma visão geral das redes sem fio disponíveis no local, na mesma frequência de operação. Através dessa ferramenta, o administrador consegue fazer uma varredura dos pontos de acesso, observando seu canal de operação, criptografia e nível de sinal/ruído.

Para iniciar o teste, clique em Iniciar busca:

| Iniciar busca ✓ Exibir somente AP com W-Jet<br>Nota: ao iniciar uma busca, o enlace será temporariamente perdido. |        |           |            |            |                 |       |
|----------------------------------------------------------------------------------------------------|--------|-----------|------------|------------|-----------------|-------|
| Endereço MAC                                                                                                    | SSID   | Segurança | Sinal, dBm | Ruído, dBm | Frequência, MHz | W-Jet |
| 00:19:3b:81:df:64                                                                                                 | PTP523 | Ausente   | -44        | -95        | 5815            | sim   |
| Última atualização: 0:00:18                                                                                       |        |           |            |            |                 |       |

- » Iniciar busca: clique para executar o Site Survey.
- » Exibir somente AP com W-Jet: exibe apenas access point com protocolo proprietário W-Jet.

Antes de iniciar, o sistema solicita confirmação:

| rádio será te | emporariamente susp | enso                            |
|---------------|---------------------|---------------------------------|
| or            | Cane                |                                 |
|               | rádio será te       | rádio será temporariamente susp |

#### Agendar reboot

Através dessa funcionalidade, o administrador poderá determinar um intervalo de tempo em minutos para que o rádio reinicie. Esse processo ocorrerá uma única vez, e não se trata de uma rotina automática. Geralmente essa ferramenta *Agendar reboot* é usada antes de aplicar no rádio alguma configuração que pode resultar em perda de conexão. Assim sendo, se apenas aplicar, caso perca a conexão, o rádio reiniciará e retornará com as configurações salvas anteriormente.

| Tempo de atraso para o | reboot  |
|------------------------|---------|
| Iniciar Parar          |         |
| Reiniciar depois de 1  | minutos |

#### 6.4. Analisador de espectro

O Analisador de espectro exibe informações detalhadas sobre o nível de sinal recebido em cada antena e em cada canal disponível no equipamento. Essa ferramenta permite ao administrador escolher o melhor canal de operação do equipamento.

Clique em *Iniciar* para realizar o teste, lembrando que, conforme indicado na nota, o uso dessa ferramenta faz com que o equipamento perca a conexão via interface wireless. Portanto, recomenda-se que o analisador de espectro seja executado apenas quando conectado ao equipamento via cabo (Ethernet).

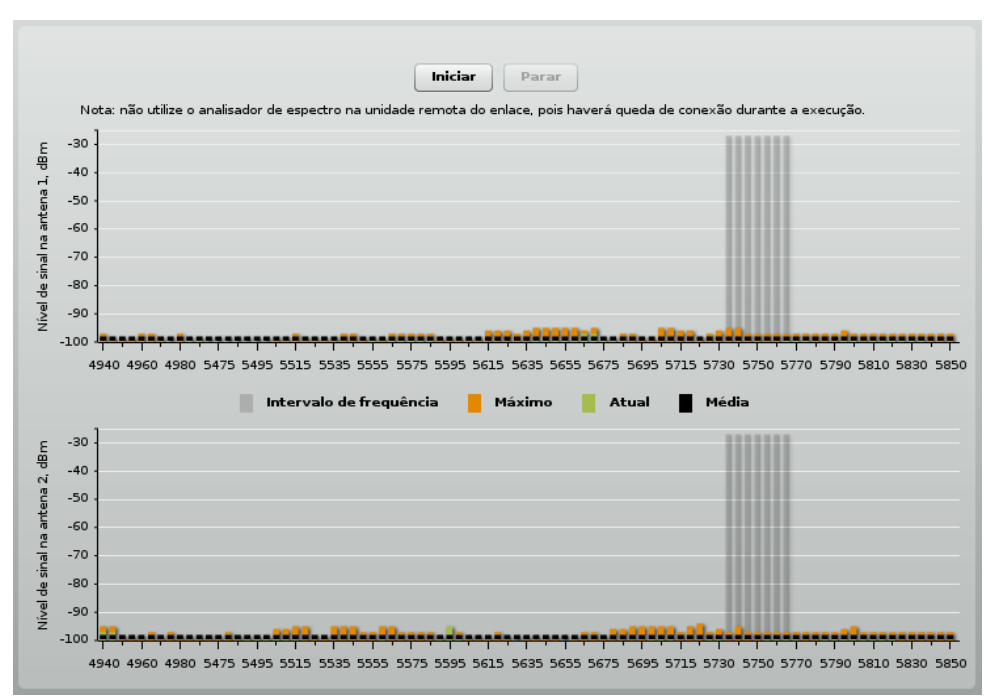

- » Intervalo de frequência: exibe a faixa de frequência de operação atual do equipamento.
- » Máximo: indica o nível máximo de sinal encontrado para cada faixa de frequência.
- » Atual: indica o nível atual de sinal encontrado para cada faixa de frequência.
- » Média: indica o nível médio de sinal encontrado para cada faixa de frequência.

#### Gerenciamento via painel OLED

Esta seção fornece informações sobre a utilização do display OLED, presente na lateral do equipamento.

#### Estados do OLED

Durante a inicialização do equipamento, serão exibidos no display alguns estados de operação:

- » Loading ...: indica que o equipamento acaba de ser energizado.
- » Iniciando: indica inicialização do sistema operacional.
- » Bloqueado: indica que o display encontra-se pronto para o manuseio e está bloqueado. Pressione e segure o botão SET por 3 segundos para destravar o display.

**Obs.:** caso o OLED fique ocioso por 5 minutos, o display entrará em modo de economia de energia e será desligado. Pressione qualquer tecla para ativá-lo novamente.

## 7. Utilização

Existem 4 botões no display. Dois deles (Mode e Set) são teclas de função. As outras duas teclas são de navegação.

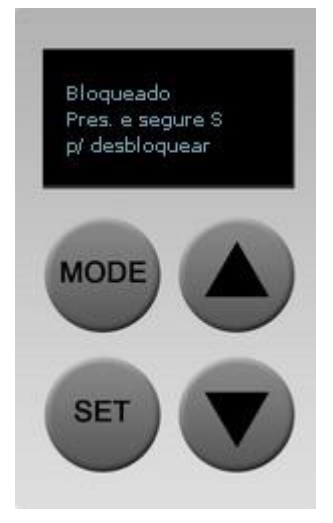

- » Mode: alteração de algum parâmetro em particular;
- » Set: executa uma ação em particular.

Exemplo: navegue até o menu *Teste de link*, utilizando as setas, e pressione *Set (S)* para entrar no segundo nível de menu (opções do teste). Altere o tamanho do pacote usando a tecla *Mode (M)* e pressione *Set (S)* para iniciar o teste.

#### 7.1. Estrutura

O segundo nível de menus do OLED contém as seguintes funções:

Bloqueio do display Alinhamento de antena Teste de link Tamanho do pacote: 64 Tamanho do pacote: 512 Tamanho do pacote: 1024 Tamanho do pacote: 2048 Estatísticas Wireless W-Jet Ethernet Status do equipamento IP Voltar às configurações de fábrica Reiniciar

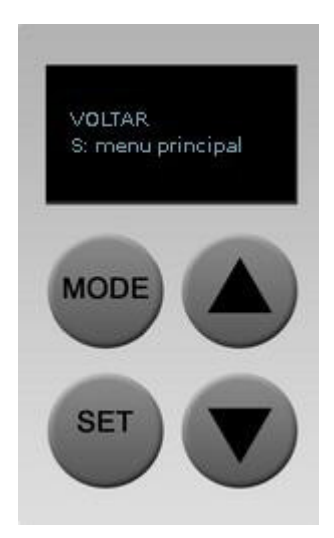

**Obs.:** o item Voltar, localizado ao final de cada sub-menu, permite o retorno ao menu principal. Para executar essa ação, utilize as teclas de navegação até a opção Voltar e pressione Set (S).

O diagrama a seguir representa a estrutura de navegação do display OLED:

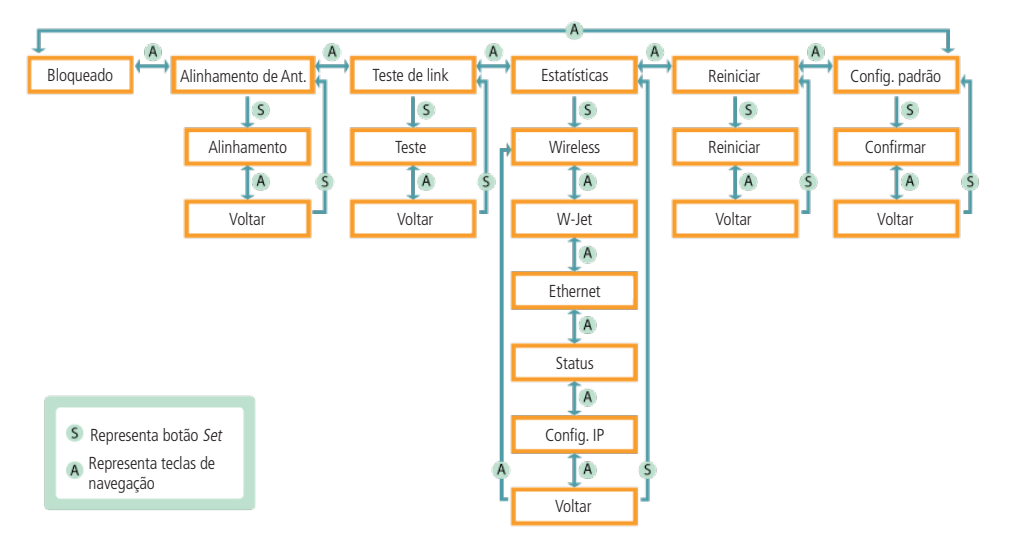

#### 7.2. Funcionalidades

Caso a tela do OLED esteja desligada, ele pode estar operando em modo de economia e energia. Pressione qualquer tecla para ligá-lo novamente.

#### Desbloquear OLED

O display vem bloqueado por padrão para prevenir controle acidental. O procedimento de desbloqueio depende da configuração do código numérico de segurança (PIN). Pressione o botão *Set (S)* durante 3 segundos. Após esse intervalo, o display exibe a mensagem para soltar o botão, desbloqueando-o, ou exibindo a tela para senha numérica de desbloqueio. Utilize as teclas de navegação para entrar com o código numérico e confirme com a tecla *Mode (M)* 

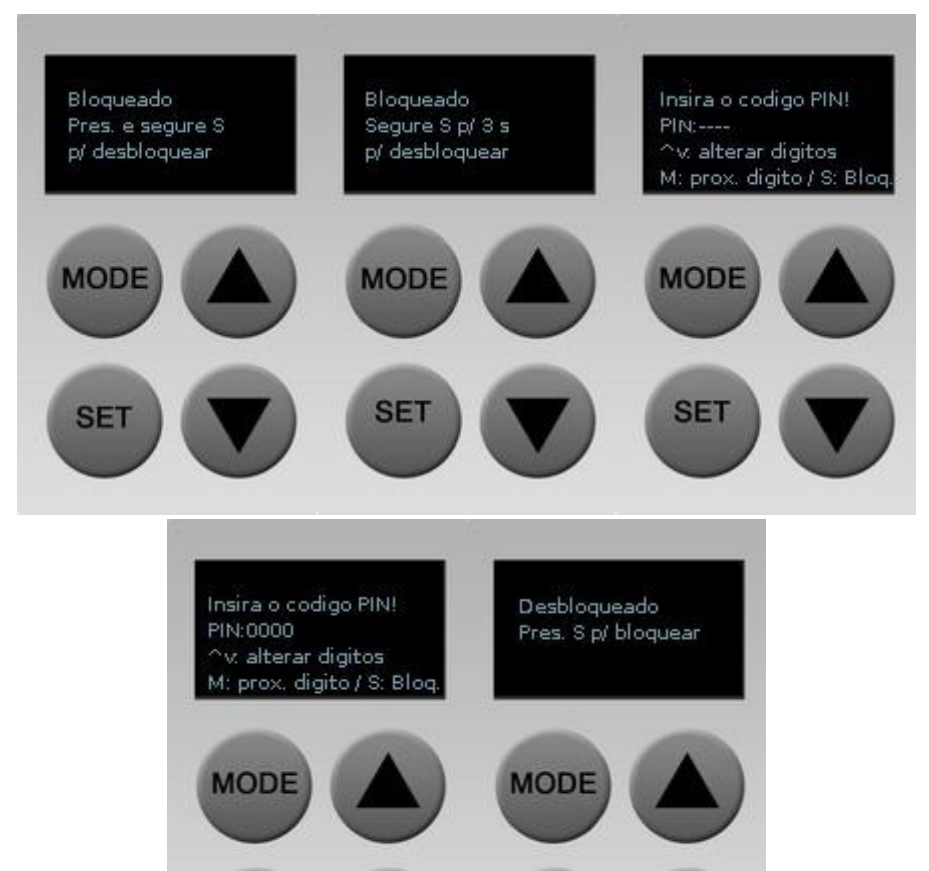

SET

SET

#### Alinhamento de antena

O menu *Alinhar antena* irá exibir o RSSI (Nível de sinal/Ruído) em ambas as unidades do enlace (em que o *L* significa unidade local e *R* a unidade remota).

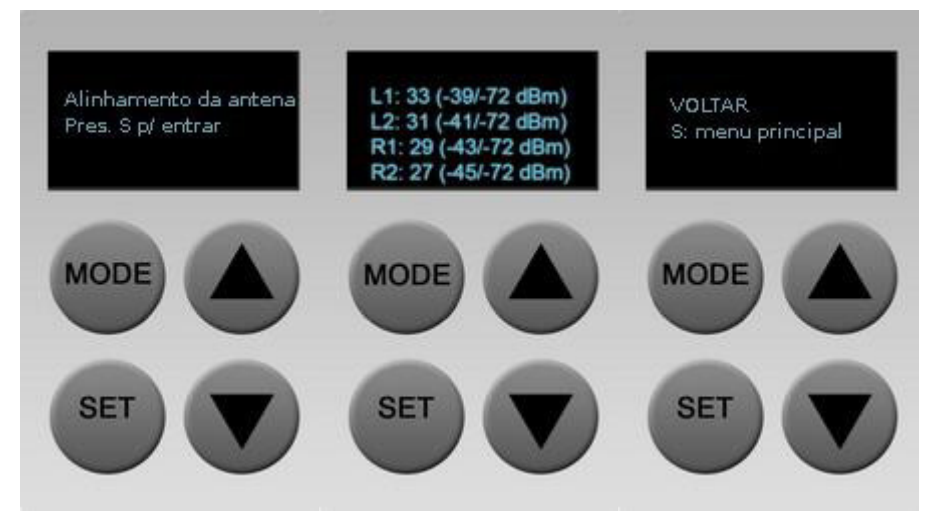

- » L1, L2: antenas da unidade local.
- » R1, R2: antenas da unidade remota.

#### Teste de link

O menu *Teste de link* executa um teste de throughput entre as unidades do enlace, utilizando um tamanho de pacote configurável. Pressione *Mode (M)* para selecionar o tamanho de pacote desejado e *Set (S)* para iniciar o teste. O teste irá demorar vários segundos para terminar (o percentual do progresso será exibido durante o teste).

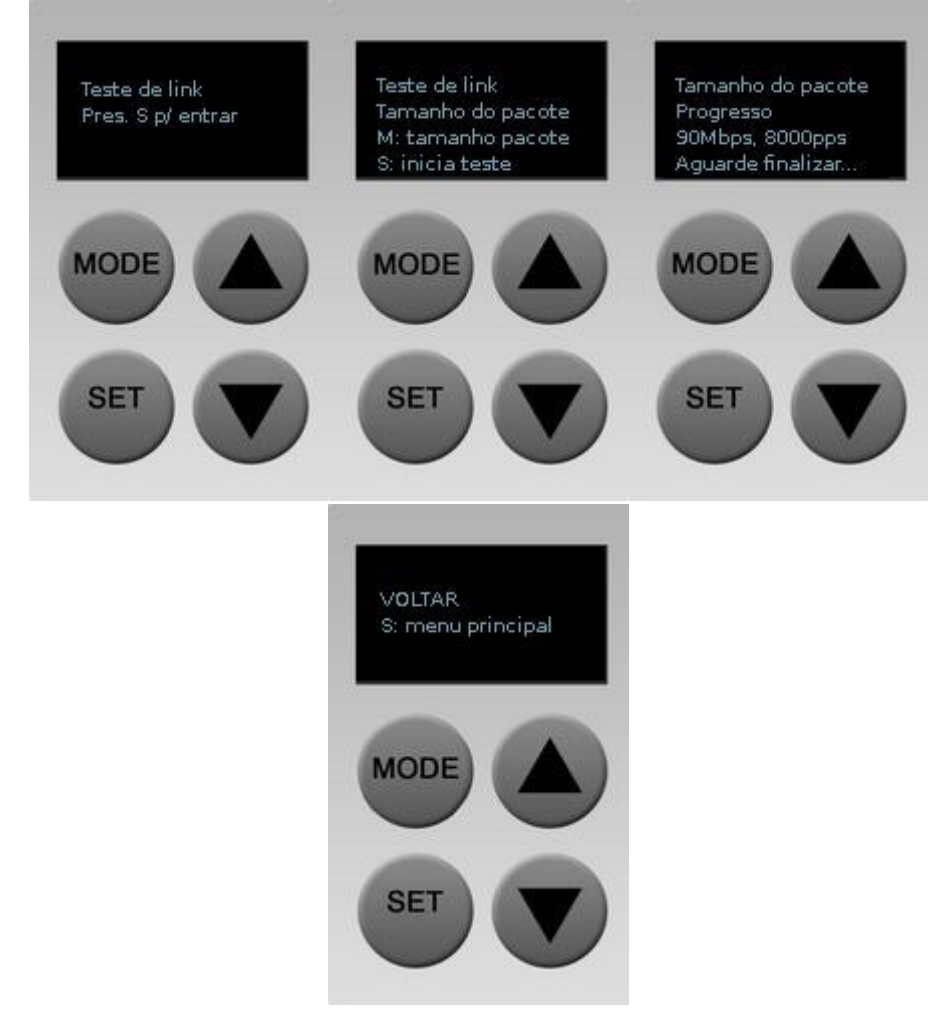

#### Estatísticas

O menu Estatísticas consiste em 5 telas de informações:

» Estatísticas da interface wireless: frequência, largura do canal, taxa de dados e potência (unidade local/unidade remota).

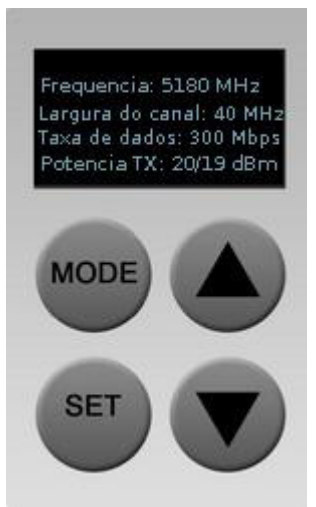

» Estatísticas W-Jet: TX (pacotes Tx), RX (pacotes Rx), percentual de retransmissão.

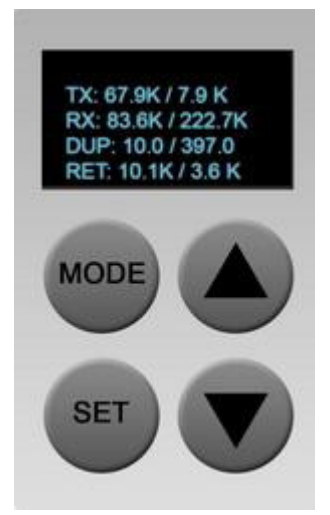

» Estatísticas da interface Ethernet: throughput (RX e TX) em Mbps, pacotes por segundo (PPS) de RX e TX e erros de TX e RX por segundo. A configuração da ethernet possui o seguinte formato:

<velocidade>/<duplex> <AUTO|FIXO> <status>, onde: <velocidade> pode ser 10, 100, 1000;

- <velocidade> pode ser 10, 100, 1000;
- <duplex> FD/HD (full ou half duplex);
- <AUTO|FIXO> AUTO (auto negociação) ou FIXO;
- <status> "UP" ou "DOWN".

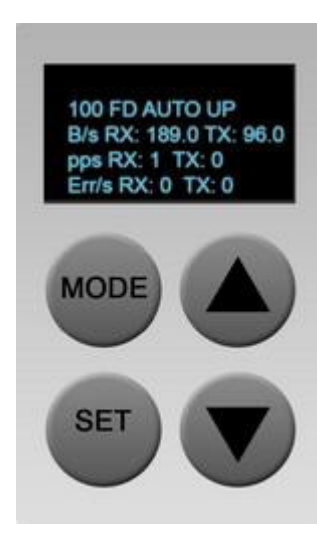

» Informações gerais: uso da CPU, memória livre e versão de firmware.

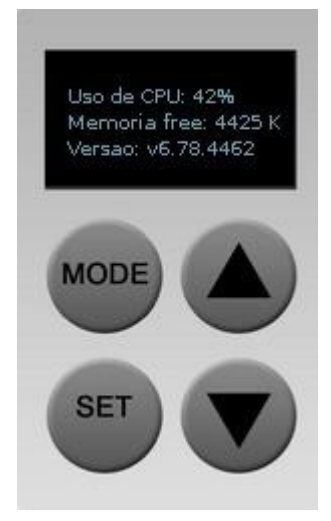

Informações de IP: exibe status do DHCP e endereços IP das unidades local e remota.

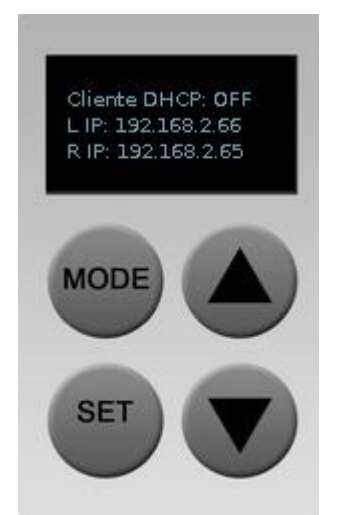

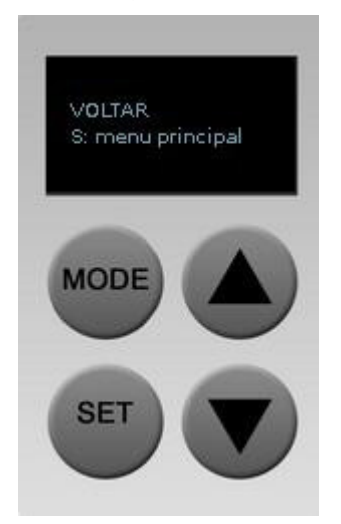

#### Reiniciar

Utilize este menu para reiniciar o equipamento, após confirmação:

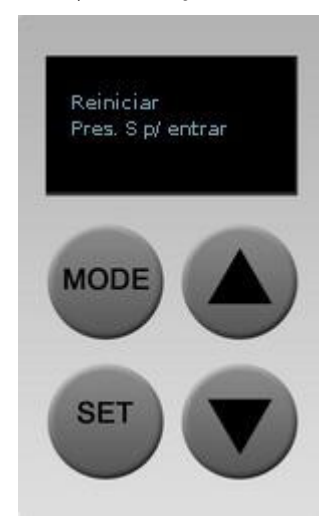

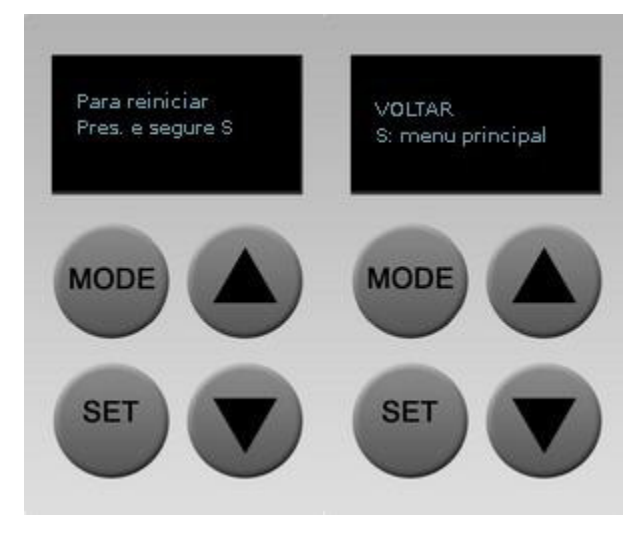

#### Voltar as configurações de fábrica

Utilize este menu para voltar as configurações originais de fábrica. Pressione Set (S) para iniciar o processo.

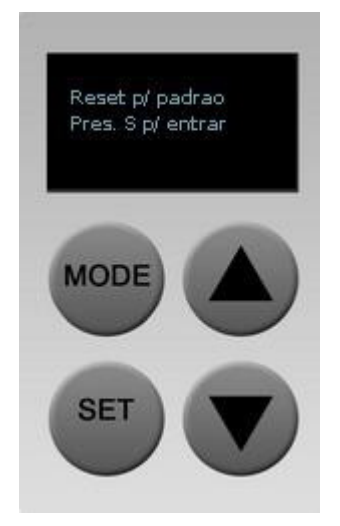

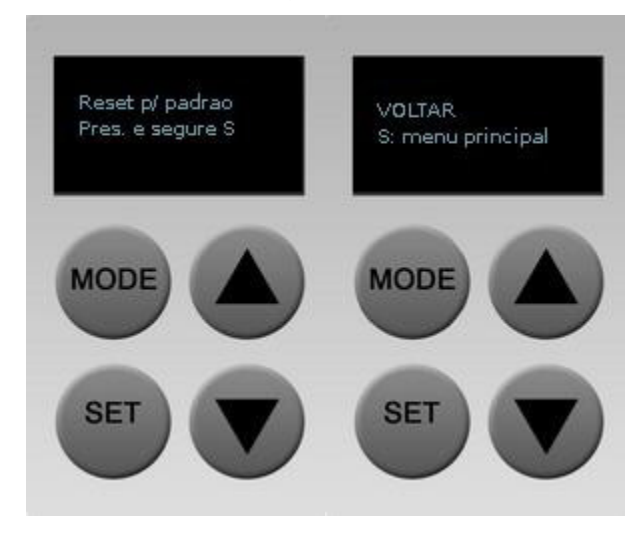

#### Bloquear OLED

Utilize este menu para bloquear o display OLED. Após 5 minutos de inatividade ele será desligado.

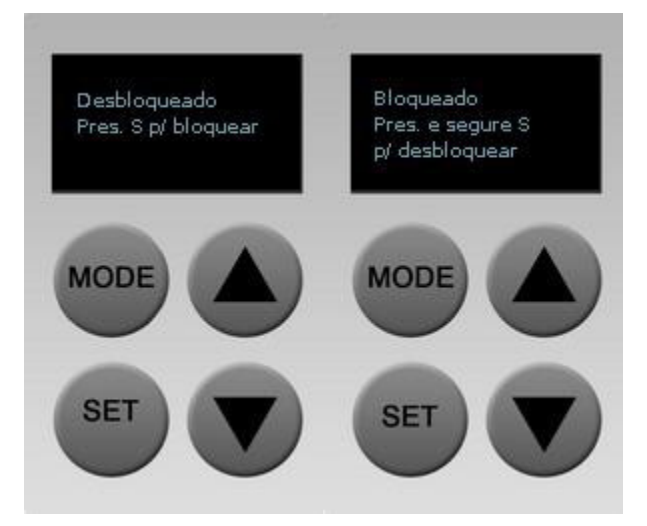

### Termo de garantia

Fica expresso que esta garantia contratual é conferida mediante as seguintes condições:

| Nome do cliente:       |              |
|------------------------|--------------|
| Assinatura do cliente: |              |
| Nº da nota fiscal:     |              |
| Data da compra:        |              |
| Modelo:                | Nº de série: |
| Revendedor:            |              |
|                        |              |

- 1. Todas as partes, peças e componentes do produto são garantidos contra eventuais defeitos de fabricação, que porventura venham a apresentar, pelo prazo de 1 (um) ano sendo 3 (três) meses de garantia legal e 9 (nove) meses de garantia contratual –, contado a partir da data de entrega do produto ao Senhor Consumidor, conforme consta na nota fiscal de compra do produto, que é parte integrante deste Termo em todo o território nacional. Esta garantia contratual compreende a troca gratuita de partes, peças e componentes que apresentarem defeito de fabricação, incluindo a mão de obra utilizada nesse reparo. Caso não seja constatado defeito de fabricação, e sim defeito(s) proveniente(s) de uso inadequado, o Senhor Consumidor arcará com essas despesas.
- 2. Constatado o defeito, o Senhor Consumidor deverá imediatamente comunicar-se com o Serviço Autorizado mais próximo que conste na relação oferecida pelo fabricante – somente estes estão autorizados a examinar e sanar o defeito durante o prazo de garantia aqui previsto. Se isso não for respeitado, esta garantia perderá sua validade, pois estará caracterizada a violação do produto.
- 3. Na eventualidade de o Senhor Consumidor solicitar atendimento domiciliar, deverá encaminhar-se ao Serviço Autorizado mais próximo para consulta da taxa de visita técnica. Caso seja constatada a necessidade da retirada do produto, as despesas decorrentes de transporte e segurança de ida e volta do produto ficam sob a responsabilidade do Senhor Consumidor.
- 4. A garantia perderá totalmente sua validade na ocorrência de quaisquer das hipóteses a seguir: a) se o defeito não for de fabricação, mas sim, ter sido causado pelo Senhor Consumidor ou terceiros estranhos ao fabricante; b) se os danos ao produto forem oriundos de acidentes, sinistros, agentes da natureza (raios, inundações, desabamentos, etc.), umidade, tensão na rede elétrica (sobretensão provocada por acidentes ou flutuações excessivas na rede), instalação/uso em desacordo com o Manual do Usuário ou decorrentes do desgaste natural das partes, peças e componentes; c) se o produto tiver sofrido influência de natureza química, eletromagnética, elétrica ou animal (insetos, etc.); d) se o número de série do produto tiver sido adulterado ou rasurado; e) se o aparelho tiver sido violado.

A garantia contratual deste termo é complementar à legal, portanto, a Intelbras S/A reserva-se o direito de alterar as características gerais, técnicas e estéticas de seus produtos sem aviso prévio.

O processo de fabricação deste produto não é coberto pelos requisitos da ISO 14001.

Todas as imagens deste manual são ilustrativas.

## intelbras

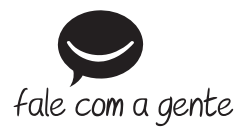

Suporte a clientes: (48) 2106 0006 Fórum: forum.intelbras.com.br Suporte via chat e e-mail: intelbras.com.br/suporte-tecnico SAC: 0800 7042767 Onde comprar? Quem instala?: 0800 7245115

Importado no Brasil por: Intelbras S/A – Indústria de Telecomunicação Eletrônica Brasileira Rodovia SC 281, km 4,5 – Sertão do Maruim – São José/SC – 88122-001 www.intelbras.com.br

02.17 Origem: China